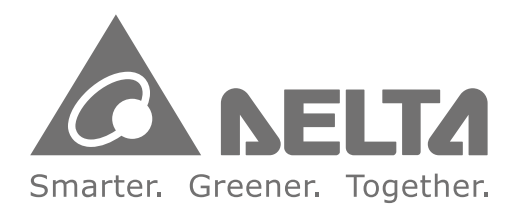

#### Industrial Automation Headquarters

**Taiwan: Delta Electronics, Inc.** Taoyuan Technology Center No.18, Xinglong Rd., Taoyuan District, Taoyuan City 33068, Taiwan TEL: +886-3-362-6301 / FAX: +886-3-371-6301

#### Asia

China: Delta Electronics (Shanghai) Co., Ltd. No.182 Minyu Rd., Pudong Shanghai, P.R.C. Post code : 201209 TEL: +86-21-6872-3988 / FAX: +86-21-6872-3996 Customer Service: 400-820-9595

#### Japan: Delta Electronics (Japan), Inc.

Industrial Automation Sales Department 2-1-14 Shibadaimon, Minato-ku Tokyo, Japan 105-0012 TEL: +81-3-5733-1155 / FAX: +81-3-5733-1255

Korea: Delta Electronics (Korea), Inc. 1511, 219, Gasan Digital 1-Ro., Geumcheon-gu, Seoul, 08501 South Korea TEL: +82-2-515-5305 / FAX: +82-2-515-5302

Singapore: Delta Energy Systems (Singapore) Pte Ltd. 4 Kaki Bukit Avenue 1, #05-04, Singapore 417939 TEL: +65-6747-5155 / FAX: +65-6744-9228

India: Delta Electronics (India) Pvt. Ltd. Plot No.43, Sector 35, HSIIDC Gurgaon, PIN 122001, Haryana, India TEL: +91-124-4874900 / FAX: +91-124-4874945

#### Thailand: Delta Electronics (Thailand) PCL.

909 Soi 9, Moo 4, Bangpoo Industrial Estate (E.P.Z), Pattana 1 Rd., T.Phraksa, A.Muang, Samutprakarn 10280, Thailand TEL: +66-2709-2800 / FAX: +66-2709-2827

Australia: Delta Electronics (Australia) Pty Ltd. Unit 20-21/45 Normanby Rd., Notting Hill Vic 3168, Australia TEL: +61-3-9543-3720

#### Americas

USA: Delta Electronics (Americas) Ltd. 5101 Davis Drive, Research Triangle Park, NC 27709, U.S.A. TEL: +1-919-767-3813 / FAX: +1-919-767-3969

#### Brazil: Delta Electronics Brazil

Rua Itapeva, 26 - 3°, andar Edificio Itapeva, One - Bela Vista 01332-000 - São Paulo - SP - Brazil TEL: +55-12-3932-2300 / FAX: +55-12-3932-237

#### Mexico: Delta Electronics International Mexico S.A. de C.V.

Gustavo Baz No. 309 Edificio E PB 103 Colonia La Loma, CP 54060 Tlalnepantla, Estado de México TEL: +52-55-3603-9200

#### **EMEA**

EMEA Headquarters: Delta Electronics (Netherlands) B.V. Sales: Sales.IA.EMEA@deltaww.com Marketing: Marketing.IA.EMEA@deltaww.com Technical Support: iatechnicalsupport@deltaww.com Customer Support: Customer-Support@deltaww.com Service: Service.IA.emea@deltaww.com TEL: +31(0)40 800 3900

BENELUX: Delta Electronics (Netherlands) B.V. Automotive Campus 260, 5708 JZ Helmond, The Netherlands Mail: Sales.IA.Benelux@deltaww.com TEL: +31(0)40 800 3900

#### DACH: Delta Electronics (Netherlands) B.V.

Coesterweg 45, D-59494 Soest, Germany Mail: Sales.IA.DACH@deltaww.com TEL: +49(0)2921 987 0

#### France: Delta Electronics (France) S.A.

ZI du bois Challand 2, 15 rue des Pyrénées, Lisses, 91090 Evry Cedex, France Mail: Sales.IA.FR@deltaww.com TEL: +33(0)1 69 77 82 60

#### Iberia: Delta Electronics Solutions (Spain) S.L.U

Ctra. De Villaverde a Vallecas, 265 1º Dcha Ed. Hormigueras – P.I. de Vallecas 28031 Madrid TEL: +34(0)91 223 74 20 Carrer Llacuna 166, 08018 Barcelona, Spain

Carrer Llacuna 166, 08018 Barcelona, Spair Mail: Sales.IA.Iberia@deltaww.com

#### Italy: Delta Electronics (Italy) S.r.l.

Via Meda 2–22060 Novedrate(CO) Piazza Grazioli 18 00186 Roma Italy Mail: Sales.IA.Italy@deltaww.com TEL: +39 039 8900365

#### Russia: Delta Energy System LLC

Vereyskaya Plaza II, office 112 Vereyskaya str. 17 121357 Moscow Russia Mail: Sales.IA.RU@deltaww.com TEL: +7 495 644 3240

#### Turkey: Delta Greentech Elektronik San. Ltd. Sti. (Turkey)

Şerifal<sup>i</sup> Mah. Hendem Cad. Kule Sok. No:16-A 34775 Ümraniye – İstanbul Mail: Sales.IA.Turkey@deltaww.com TEL: + 90 216 499 9910

#### MEA: Eltek Dubai (Eltek MEA DMCC)

OFFICE 2504, 25th Floor, Saba Tower 1, Jumeirah Lakes Towers, Dubai, UAE Mail: Sales.IA.MEA@deltaww.com TEL: +971(0)4 2690148

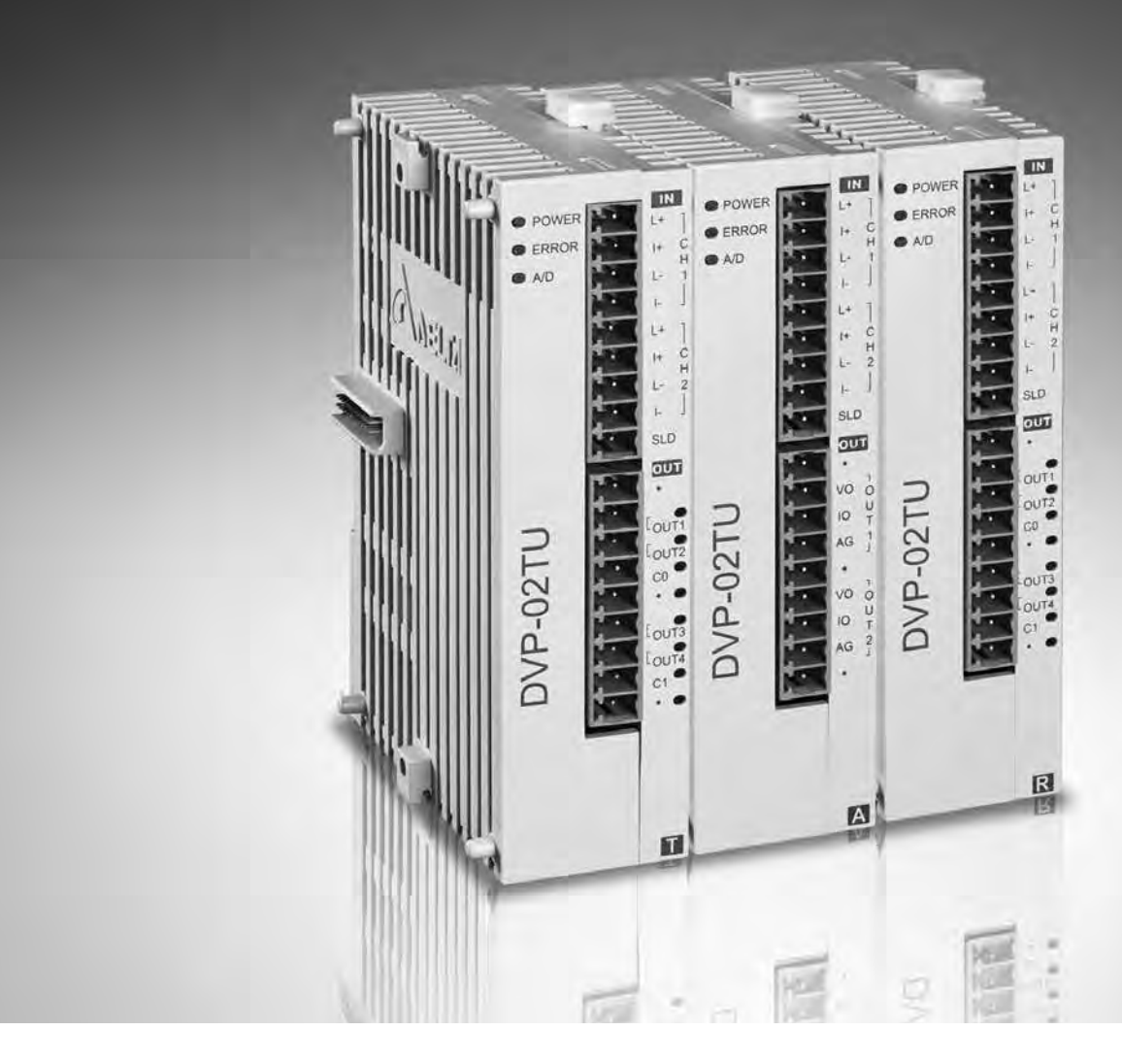

# **DVP02TU-S** Temperature Control Module Manual

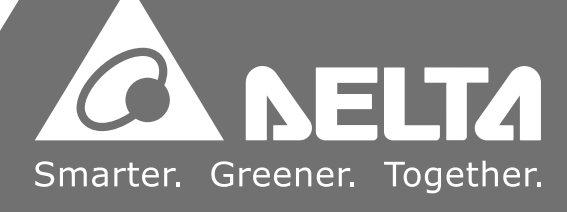

#### DVP02TK-S/DVP02TU-S

#### **Temperature Control Module Manual**

| Version         | Revision                                                                                                    | Date       |  |  |
|-----------------|----------------------------------------------------------------------------------------------------|------------|--|--|
| 1 <sup>st</sup> | The first version was published.                                                                                                    | 2016/11/30 |  |  |
| 2 <sup>nd</sup> | The second version was published.                                                                                                    | 2017-12-06 |  |  |
| 3 <sup>rd</sup> | 1.Updated specifications.2.Update device information in chapter 2.                                                                                                    |            |  |  |
| 4 <sup>th</sup> | <ol> <li>Update the information in chapter 1: Add Ni200 to<br/>thermal resistance; add -100~+100mV to voltage<br/>input; add information of microvolt input to A/D<br/>function specification; add quick AI information to<br/>analog sampling time; update wiring diagrams; update<br/>description of DVP02TK-S dimension.</li> <li>Update information concerning<br/>CR#8/CR#9/CR#10/CR#11~#42 in chapter 2.1.3.</li> <li>Update information concerning CR#11/CR#23/CR#24 in<br/>chapter 2.1.4.</li> <li>Update information concerning CR#13/CR#27~CR#35 in<br/>chapter 2.1.5 and add information of<br/>CR#26/CR#36/CR#37.</li> <li>Update information concerning CR#13/CR#26 and add<br/>information of CR#27~CR#29 in chapter 2.1.6.</li> <li>Add chapter 2.1.11 Automatic PID Calculation Setup<br/>page.</li> <li>Add chapter 2.2 Examples of Setting a Control Register.</li> <li>Update the information in chapter 2.3: Add mode28 and<br/>29 to Current /Voltage; add mode27 to Nickel thermal<br/>resistance.</li> <li>Add content of PID Tuning Guide in chapter 2.6.</li> <li>Add chapter 2.9 Automatic PID Calculation Feature.</li> </ol> | 2021/04/28 |  |  |
| 5 <sup>th</sup> | 1.Correct the wrong wording in chapter 2.                                                                                                    | 2023/4/25  |  |  |

#### **Revision History**

#### DVP02TK-S / DVP02TU-S

#### Temperature Control Module Manual

#### Chapter 1 Introduction

| 1.1 | Spe | cification1-:                              | 3 |
|-----|-----|--------------------------------------------|---|
| 1.2 | Dim | nensions (mm)1-                            | 7 |
| 1.2 | .1  | DVP02TU-S                                  | 7 |
| 1.2 | .2  | DVP02TK-S                                  | 8 |
| 1.3 | Ins | tallation1-9                               | 9 |
| 1.4 | Ter | minal arrangement1-9                       | 9 |
| 1.5 | Wir | ing Diagram1-10                            | C |
| 1.6 | LED | Indicator Description1-1                   | 3 |
| 1.7 | RS- | 485 Communication for DVP02TK-S Series1-13 | 3 |

#### Chapter 2 Control Register

| 2.1  | Con | trol Registers                               | 2-3          |
|------|-----|----------------------------------------------|--------------|
| 2.1. | 1   | MODBUS Address List for DVP02TK-S Series     | 2-3          |
| 2.1. | 2   | MODBUS Hex Address List for DVP02TK-S Series | 2-3          |
| 2.1. | 3   | List of the Control Registers                | 2-4          |
| 2.1. | 4   | Basic Setup Page                             | 2-6          |
| 2.1. | 5   | PID Setup Page 2                             | 2-10         |
| 2.1. | 6   | Program Control Setup Page 2                 | 2-12         |
| 2.1. | 7   | Pattern0, 1 Setup Page 2                     | 2-13         |
| 2.1. | 8   | Pattern2, 3 Setup Page 2                     | <u>2</u> -14 |
| 2.1. | 9   | Pattern4, 5 Setup Page 2                     | 2-15         |
| 2.1. | 10  | Pattern6, 7 Setup Page 2                     | 2-16         |
| 2.1. | 11  | Automatic PID Calculation Setup Page 2       | 2-18         |
| 2.2  | Exa | mples of Setting a Control Register2         | -19          |
| 2.3  | Ana | log Input Description2                       | -20          |
| 2.4  | Out | puts                                         | -21          |

| 2.                                             | 4.1    | The output value varies with the PV value | 2-21 |
|------------------------------------------------|--------|-------------------------------------------|------|
| 2.                                             | 4.2    | Alarm Outputs2                            | 2-21 |
| 2.5                                            | ON     | /OFF Control Mode2                        | 2-23 |
| 2.6                                            | PIC    | D Control Mode2                           | 2-24 |
| 2.7                                            | Pro    | ogrammable SV Control Mode2               | 2-28 |
| 2.8                                            | ERF    | ROR LED Indicator2                        | 2-28 |
| 2.9                                            | Aut    | tomatic PID Calculation Feature2          | 2-29 |
| 2.                                             | 9.1    | Feature Description                       | 2-29 |
| 2.                                             | 9.2    | Setup Instructions                        | 2-29 |
| 2.                                             | 9.3    | Additional Instruction 2                  | 2-30 |
| 2.10                                           | D RS-  | -485 Communication Setup for DVP02TK-S2   | 2-30 |
| 2.                                             | 10.1 N | AODBUS Communication Protocol 2           | 2-30 |
| 2.                                             | 10.2 R | Restore to Factory Settings               | 2-30 |
| 2.                                             | 10.3 R | RS-485 Communication Setup2               | 2-30 |
| 2.1 <sup>-</sup>                               | 1 тк   | Wizard – Connection Setup2                | 2-33 |
| 2.                                             | 11.1 R | Restore to Factory Settings for DVP02TK-S | 2-33 |
| 2.                                             | 11.2 C | COMMGR Set Up 2                           | 2-33 |
| 2.                                             | 11.3 S | Settings in TKSoft 2                      | 2-33 |
| 2.11.4 TKSoft – Scan the Connected Devices 2-3 |        |                                           | 2-34 |

# 1

## Chapter 1 Introduction

#### **Table of Contents**

| 1.1  | Spe  | cification1-                              | 3 |
|------|------|-------------------------------------------|---|
| 1.2  | Dim  | nensions (mm)1-                           | 7 |
| 1.2. | 1    | DVP02TU-S1-                               | 7 |
| 1.2. | 2    | DVP02TK-S1-                               | 8 |
| 1.3  | Inst | tallation1-                               | 9 |
| 1.4  | Teri | minal arrangement1-                       | 9 |
| 1.5  | Wir  | ing Diagram1-1                            | ο |
| 1.6  | LED  | Indicator Description1-1                  | 3 |
| 1.7  | RS-  | 485 Communication for DVP02TK-S Series1-1 | 3 |

Thank you for using Delta DVP02TK-S/DVP02TU-S Temperature Control Module. To ensure a successful installation and for safety reasons, please read this manual carefully before operating.

✓ This manual contains important safety instructions.

Cette notice contient des instructions importantes concernant la sécurité.

✓ Disconnect all sources of supply before servicing.

Couper toutes les sources d'alimentation avant de faire l'entretien et les réparations.

 $\checkmark$  For use in a controlled environment. Refer to manual for environmental conditions.

Pour utilisation en atmosphère contrôlée. Consulter la notice technique.

- ✓Warning: proper ventilation is required to reduce the risk of hazardous or explosive gas buildup during indoor charging. Avertissement : une ventilation adéquate est nécessaire afin de réduire les risques d'accumulation de gaz dangereux ou explosifs durant la recharge à l'intérieur.
- ✓ The analog input circuits shall not be connected to MAINS CIRCUIT for measuring or sensing and limited to SELV circuit only.
- $\checkmark$  The supply voltage and transistor (analog) outputs are SELV circuit and limited energy.
- ✓ This is an OPEN TYPE module and therefore should be installed in an enclosure free of airborne dust, humidity, electric shock and vibration. The enclosure should prevent non-maintenance staff from operating the device (e.g. key or specific tools are required for operating the enclosure) in case danger and damage on the device may occur. Do not touch any terminal when the power is on.
- ✓ This manual provides you with the introductions on the specifications, installation, basic operations, setups and temperature measurements.
- ✓ Read this manual carefully and follow the instructions to avoid danger and damage to people and property.
- ✓ DVP02TK-S series includes DVP02TKR-S, DVP02TKN-S and DVP02TKL-S. DVP02TU-S series includes DVP02TUR-S, DVP02TUN-S and DVP02TUL-S.

#### 1.1 Specification

| DVP02TK-S/DVP02TU-S                                                                 |                |                                                                                                    |  |
|-------------------------------------------------------------------------------------|----------------|----------------------------------------------------------------------------------------------------|--|
| Supply vo                                                                           | ltage          | 24VDC                                                                                                    |  |
| Max. rated                                                                          | l power<br>ion | 2.4W, supplied by external power source in compliance with UL61010-2-201 \ IEC61131-2                                                                                                    |  |
| Connecto                                                                            | r Туре         | European standard removable terminal block (Pin pitch: 3.5mm)                                                                                                    |  |
| Operation/storage<br>temperature                                                    |                | Operation: 0°C ~ 55°C (temperature), 5 ~ 95% (humidity), Pollution degree: 2<br>Storage: -25°C ~ 70°C (temperature), 5 ~ 95% (humidity), Attitude: up to 2000m;<br>For use in dry location only |  |
| Vibration/<br>resistance                                                            | Shock          | International standards: IEC 61131-2, IEC 68-2-6 (TEST Fc) / IEC 61131-2 & IEC 68-2-27 (TEST Ea)                                                                                                |  |
| Connection<br>DVP-PLC                                                               | on to          | The modules are numbered from 0 to 7 automatically by their distance from DVP-PLC. Max. 8 modules are allowed to connect to DVP-PLC and will not occupy any digital I/O points.                 |  |
| I/O points                                                                          |                | 2 points of universals analog inputs (CH1, CH2), 2 analog outputs (OUT1, OUT2) or 4 digital outputs (OUT1~OUT4)                                                                                 |  |
| General Analog Input                                                                |                |                                                                                                    |  |
| Thermal resistance: Pt100, JPt100, Pt1000, Ni100, Ni120, Ni1000, Cu50, Cu100, LG-Ni |                |                                                                                                    |  |
| Increase                                                                            | CH1,           | Thermocouple : J, K, R, S, T, E, N, B, U, L, TXK (L), C, PL II                                                                                                    |  |
| input                                                                               | CH2            | Voltage input: 0~+50mV, 100~+100mV, 0~+5V, 0~+10V                                                                                                    |  |
|                                                                                     |                | Current input: 0mA~+20mA, 4~+20 mA                                                                                                    |  |
| Hardware                                                                            | Resolution     | 16 bits                                                                                                    |  |
| Distance                                                                            |                | 100 meters                                                                                                    |  |
| Input disconnection detection                                                       |                | Supported by exceeded temperature input range                                                                                                    |  |
|                                                                                     |                | Analog / Digital Output                                                                                                    |  |
| Analog                                                                              | OUT1~<br>OUT2  | Analog output, 12-bit: 0~+10V, 0/4~+20mA                                                                                                    |  |
| Digital                                                                             | OUT1~          | 4 channels digital output, 250VAC, 60Hz/24VDC, 2A, Relay                                                                                                    |  |
| OUT4                                                                                |                | 4 channels digital output, Voltage pulse output, 24VDC, 300mA                                                                                                    |  |

#### • A/D Function Specification

| Analog / Digital         | Voltage Input |        |  |
|--------------------------|---------------|--------|--|
| Maximum rated input      | 0V~10V        | 0V~5V  |  |
| Overall accuracy         | +             | 0.5%   |  |
| (normal temperature)     |               |        |  |
| Overall accuracy         | ±1%           |        |  |
| (full temperature range) |               |        |  |
| Hardware resolution      | 1             | 6 bits |  |
| Input impedance          | 650ΚΩ         |        |  |

1\_

#### DVP02TK-S/DVP02TU-S Temperature Control Module Manual

| Analog / Digital                             | Microvolt Input           |  |  |
|----------------------------------------------|---------------------------|--|--|
| Maximum rated input                          | 0mV ~+50mV -100mV ~+100mV |  |  |
| Overall accuracy<br>(normal temperature)     | ±0.5%                     |  |  |
| Overall accuracy<br>(full temperature range) | ±1%                       |  |  |
| Hardware resolution                          | 16 bits                   |  |  |
| Input impedance                              | 650ΚΩ                     |  |  |

| Analog / Digital         | Current Input |          |  |
|--------------------------|---------------|----------|--|
| Maximum rated input      | 0mA~20mA      | 4mA~20mA |  |
| Overall accuracy         | 10 5%         |          |  |
| (normal temperature)     | 10.5%         |          |  |
| Overall accuracy         | ±1%           |          |  |
| (full temperature range) |               |          |  |
| Hardware resolution      | 16 bits       |          |  |
| Input impedance          | 249Ω          |          |  |

| Analog / Digital         | Temperature Input |            |  |
|--------------------------|-------------------|------------|--|
| Maximum rated input      | Thermocouple      | Thermistor |  |
| Overall accuracy         | ±0.4%             |            |  |
| (normal temperature)     |                   |            |  |
| Overall accuracy         | ±0.8%             |            |  |
| (full temperature range) |                   |            |  |
| Hardware resolution      | 24 bits           |            |  |
| Input impedance          | 2ΜΩ               |            |  |

#### • Analog sampling time (by channel)

| Analog input type    | AI  | Thermocouple | Thermistor | Quick AI (0~10V)*2 | Quick AI (4~20Ma) |
|----------------------|-----|--------------|------------|--------------------|-------------------|
| Setting time (ms)    | 80  | 80           | 160        | 3                  | 3                 |
| Conversion time (ms) | 50  | 50           | 100        | 2                  | 2                 |
| Response time (ms)   | 130 | 130          | 260        | 5                  | 5                 |

Response time = setting time + conversion time

\*1. Compared to the response time of the thermocouple temperature, it needs two times of time for the thermistor temperature to respond, since the thermistor channels require a temperature compensation.

\*2. Since there is only one channel used, the time to stabilize the circuit is not required.

1

| Analog / Digital                                                                 | Voltage Output    |             |  |
|----------------------------------------------------------------------------------|-------------------|-------------|--|
| Maximum rated input                                                              | 0V~10V            |             |  |
| Overall accuracy<br>(normal temperature)                                         | ±0.5%             |             |  |
| Overall accuracy<br>(full temperature range)                                     | ±1%               |             |  |
| Hardware resolution                                                              | 12                | bits        |  |
| Allowable load     1kΩ ~ 2MΩ at       impedance     1kΩ ~ 2MΩ at                 |                   | 2 at 0V~10V |  |
| Analog / Digital                                                                 | Current           | t Output    |  |
| Maximum rated output                                                             | 0mA~20mA 4mA~20mA |             |  |
| Overall accuracy<br>(normal temperature)                                         | ±0.5%             |             |  |
| Overall accuracy<br>(full temperature range)<br>(average number of 100<br>times) | ±1%               |             |  |
| Hardware resolution                                                              | 12 bits           |             |  |
| Allowable load impedance ≦550Ω                                                   |                   | 50Ω         |  |

#### • DVP02TKL-S/DVP02TUL-S D/A Function Specification

#### • Analog setup time (by channel)

| Analog output type   | Voltage | Current |
|----------------------|---------|---------|
| Setting time (µs)    | 100     | 250     |
| Conversion time (µs) | 500     | 500     |
| Response time (µs)   | 600     | 750     |

Response time = setting time + conversion time

#### DVP02TKR-S/DVP02TUR-S/DVP02TKN-S/DVP02TUN-S DO Function Specification

|                   | Model     | DVP02TKR-S                   | DVP02TKN-S      |  |  |  |
|-------------------|-----------|------------------------------|-----------------|--|--|--|
| Item              |           | DVP02TUR-S                   | DVP02TUN-S      |  |  |  |
| Output points     |           | 4                            | 4               |  |  |  |
| Connector Type    |           | Removable terminal block     |                 |  |  |  |
| Output point type | 9         | Relay-R Transistor-T (NPN)   |                 |  |  |  |
| Voltage specifica | tion      | Below 250VAC, 30VDC          | 12~30VDC        |  |  |  |
|                   | Posistivo | 2A/1point                    | 0.3A/1 point    |  |  |  |
| Maximum load      | Resistive | (3A/COM) <sup>*1</sup>       | (0.6A/COM) *1   |  |  |  |
|                   | Inductive | Life curves <sup>*2, 4</sup> | 7.2W (24VDC) *3 |  |  |  |
| Maximum           | Resistive | 1Hz                          | 100Hz           |  |  |  |
| output            | Inductive | 0.5Hz                        | 0.5Hz           |  |  |  |
| frequency         | Lamp      | 1Hz                          | 10Hz            |  |  |  |
| Maximum           | OFF→ON    | 10                           | 0.5mg           |  |  |  |
| response time     | ON→OFF    | TUMS                         | U.SINS          |  |  |  |

<sup>\*1</sup>. Complied with UL61010-2-201 & IEC61131-2 (AC or DC resistance)

<sup>\*2</sup>. Complied with UL61010-2-201 & IEC61131-2 (AC/DC general-use or AC pilot duty)

Rated making capacity: 7.5A; rated breaking capacity: 0.75A; 2.5A thermal continuous at 240VAC

DC pilot duty; rated making capacity: 0.22A; rated breaking capacity: 0.22A; 1A thermal continuous at 30VDC

<sup>\*3</sup>. Complied with IEC/UL61010-2-201 (DC general-use)

<sup>\*4</sup>. Life curves

Disconnect power before servicing to avoid the risk of electric shock.

Utilisez relay est sous tension. Risque de choc électrique, couper le courant avant l'entretien.

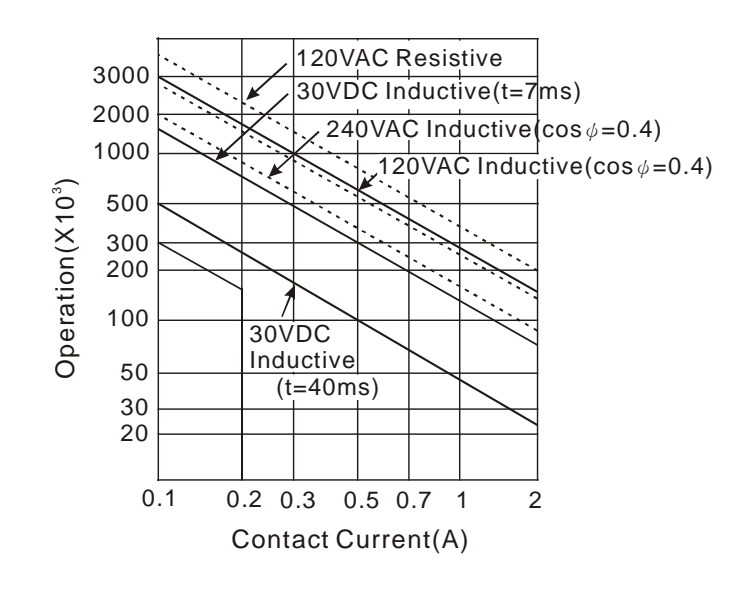

1

#### 1.2 Dimensions (mm)

#### 1.2.1 DVP02TU-S

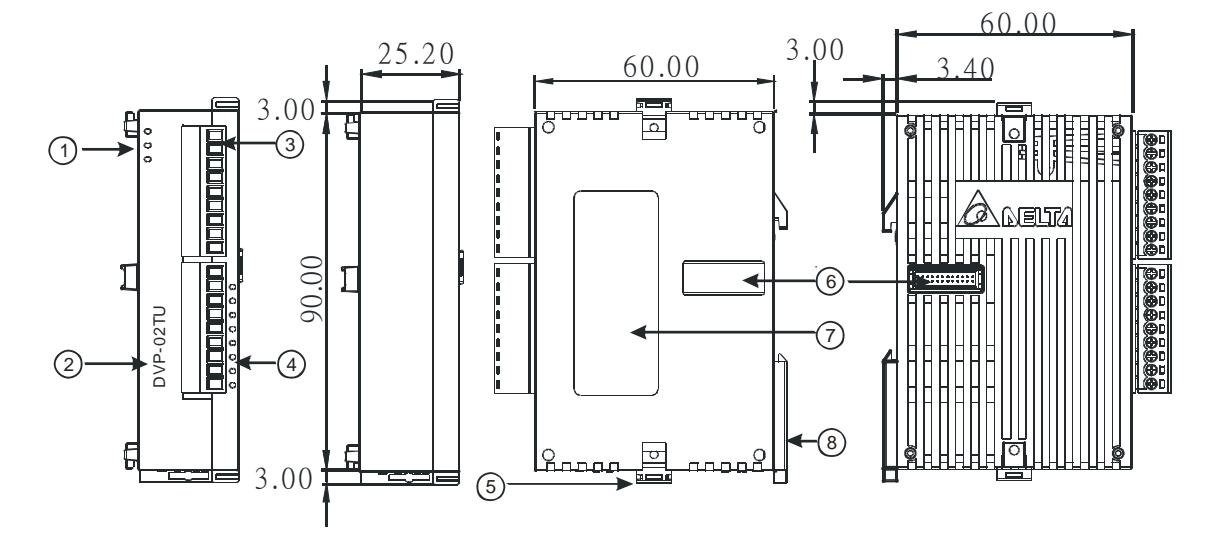

|   | Description                |
|---|----------------------------|
| 1 | Run/Error indicator        |
| 2 | Model name                 |
| 3 | Removable terminal block   |
| 4 | I/O terminal layout        |
| 5 | I/O module clip            |
| 6 | I/O module connection port |
| 7 | Label                      |
| 8 | DIN rail clip              |

#### 1.2.2 DVP02TK-S

1

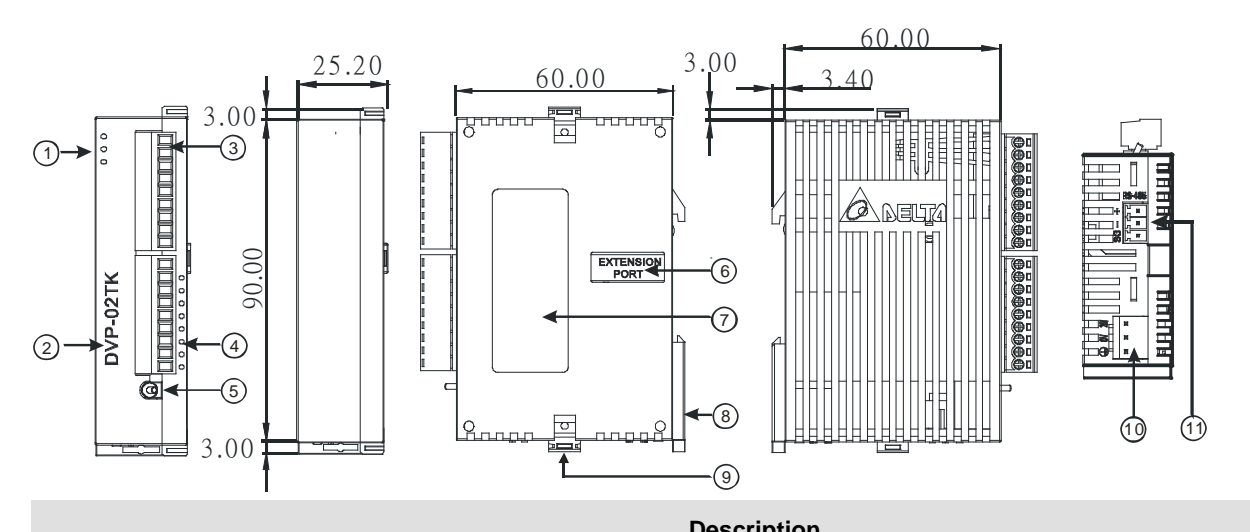

|    | Description               |
|----|---------------------------|
| 1  | Run/Error indicator       |
| 2  | Model name                |
| 3  | Removable terminal block  |
| 4  | I/O terminal layout       |
| 5  | Run/Stop switch           |
| 6  | I/O module extension port |
| 7  | Label                     |
| 8  | DIN rail clip             |
| 9  | I/O module clip           |
| 10 | Power connection port     |
| 11 | RS-485 communication port |

#### 1.3 Installation

Users can connect DVP02TU-S series modules to the right side of the DVP02TK-S series modules as the image shown below. Up to DVP02TU-S can be connected.

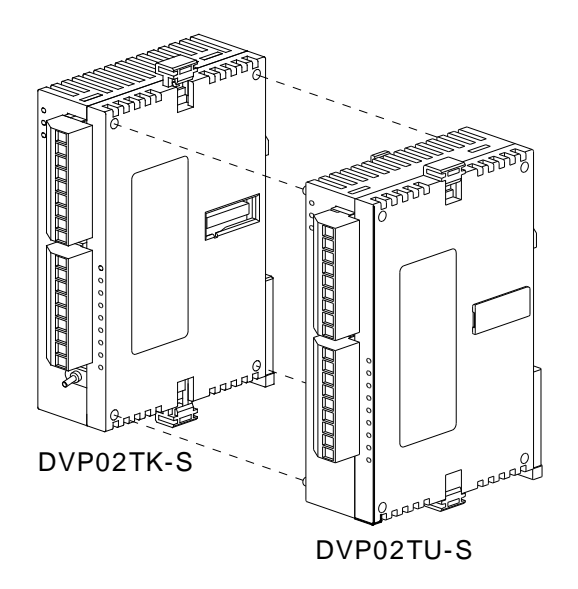

#### 1.4 Terminal arrangement

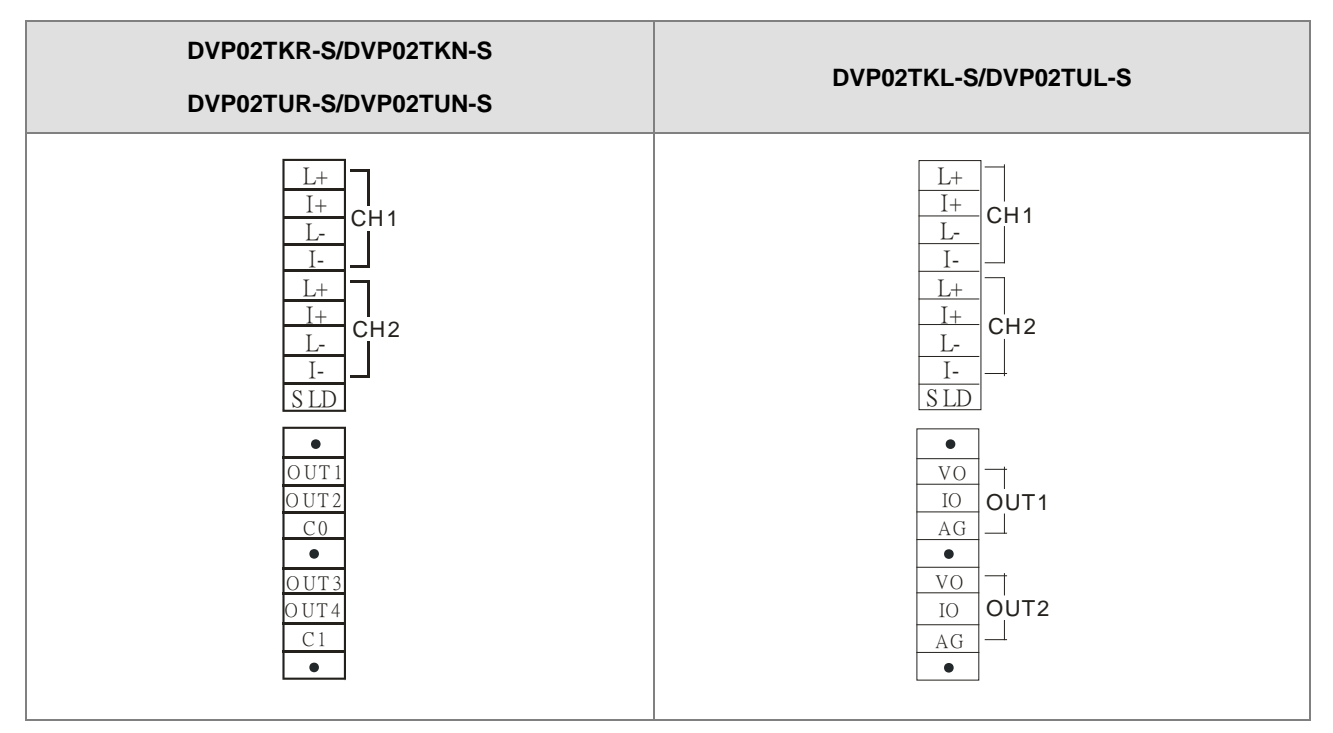

Warning: DO NOT connect wires to the terminals with No Connection (marked by a dot symbol •).

#### • Mounting Arrangements and Wiring Notes

#### How to install DIN rail

DVP-PLC can be secured to a cabinet by using the DIN rail of 35mm in height and 7.5mm in depth. When mounting PLC to DIN rail, be sure to use the end bracket to stop any side-to-side movement of PLC and reduce the chance of wires being loosen. A small retaining clip is at the bottom of PLC. To secure PLC to DIN rail, place the clip onto the rail and gently push it up. To remove it, pull the retaining clip down and gently remove PLC from DIN rail, as shown in the figure.

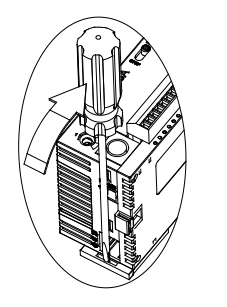

Please install PLC in an enclosure with sufficient space around it to allow heat dissipation as shown in the figure.

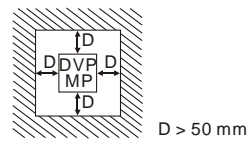

Warning: shock hazard. Only for mounting in a rack or enclosure fully enclosing all live parts.

Avertissement : risque d'électrocution. Ne doit être installé que dans un bâti ou un boîtier recouvrant entièrement toutes les pièces sous tension.

#### 1.5 Wiring Diagram

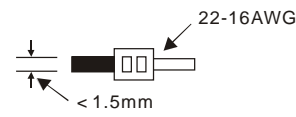

- 1. Use 22-16AWG (1.5mm) single or multiple core wire on I/O wiring terminals. The specification of the terminal is shown in the figure above. The PLC terminal screws shall be tightened to 1.95 kg-cm (1.7 in-lbs).
- 2. DO NOT place the I/O signal wires and power supply wire in the same wiring duct.
- Warning: use conductors with insulation rated for at least 75 °c
   Avertissement : employer des conducteurs pour au moins 75 °c.
- 4. For use with copper conductors only (excluding thermocouplers).

destiné à être utilisé avec des conducteurs en cuivre seulement (sauf thermocouples).

1

#### • Sensor input wiring

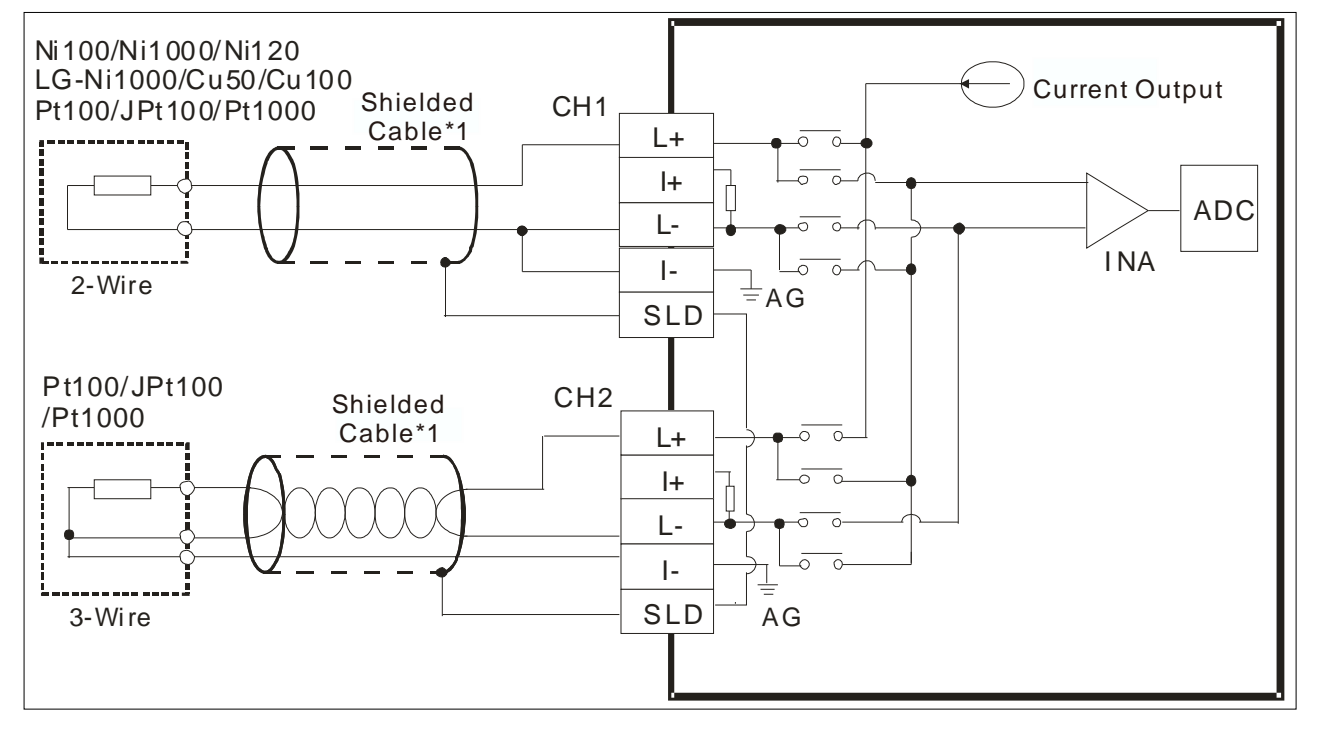

#### • Voltage/Current input wiring

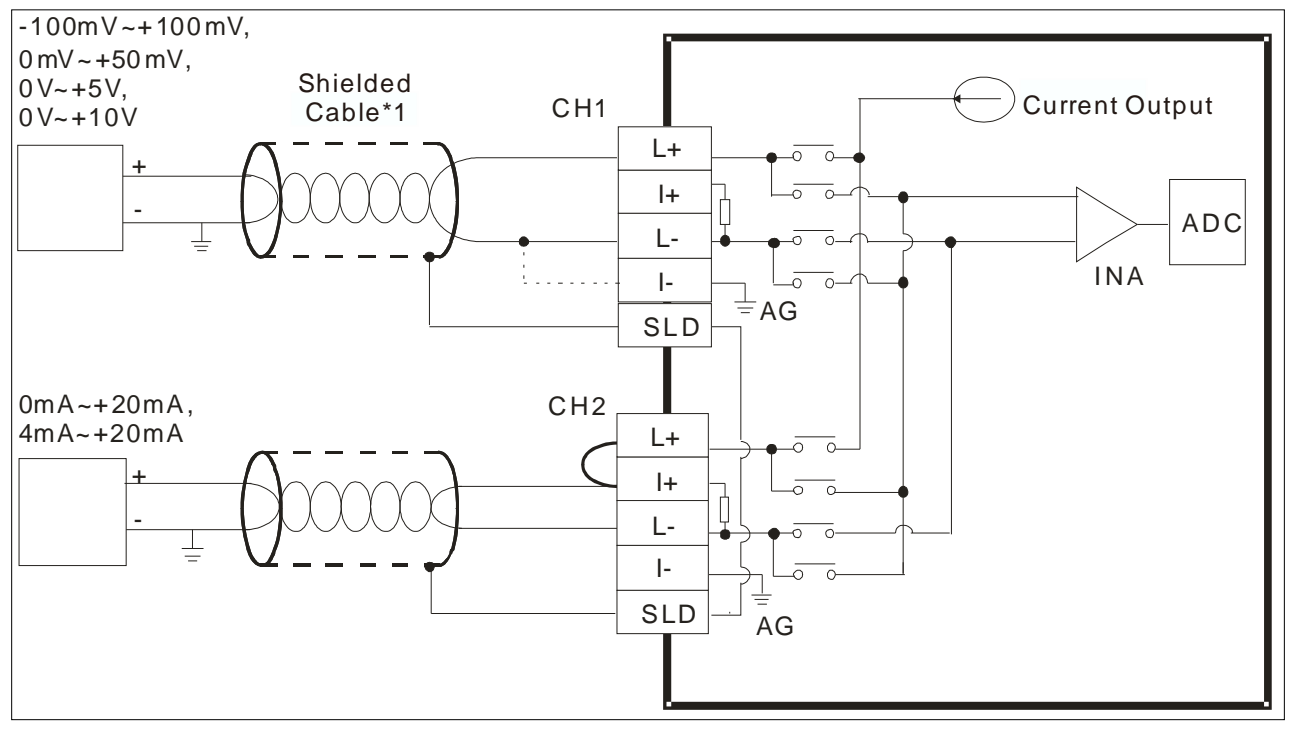

• Thermocouple input wiring

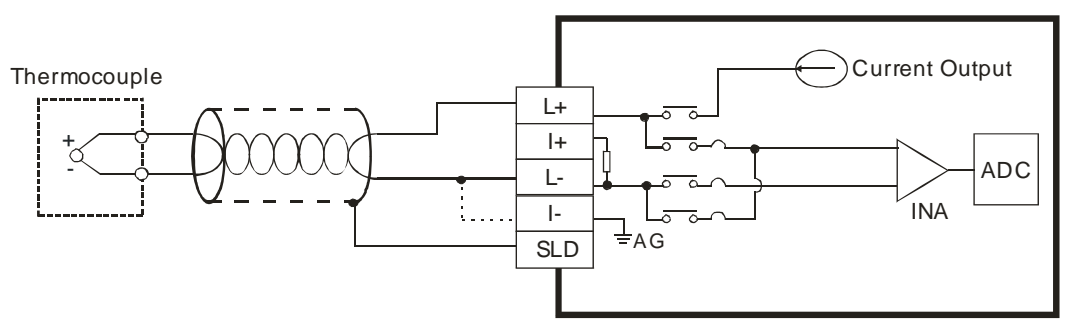

DVP02TKN-S/DVP02TUN-S Output point wiring

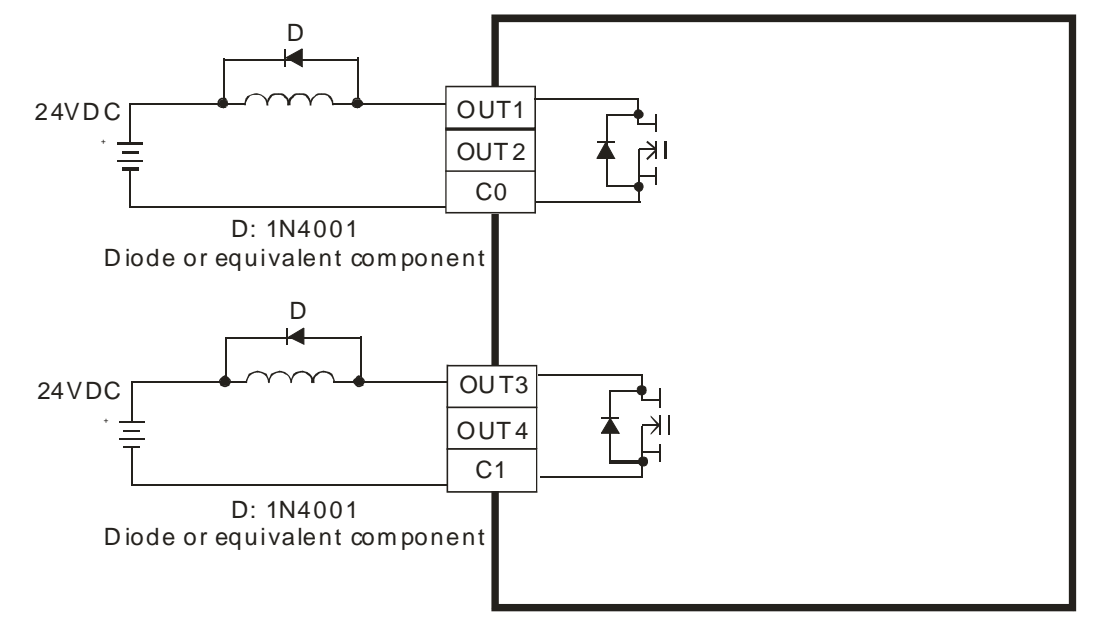

• DVP02TKR-S/DVP02TUR-S Output point wiring

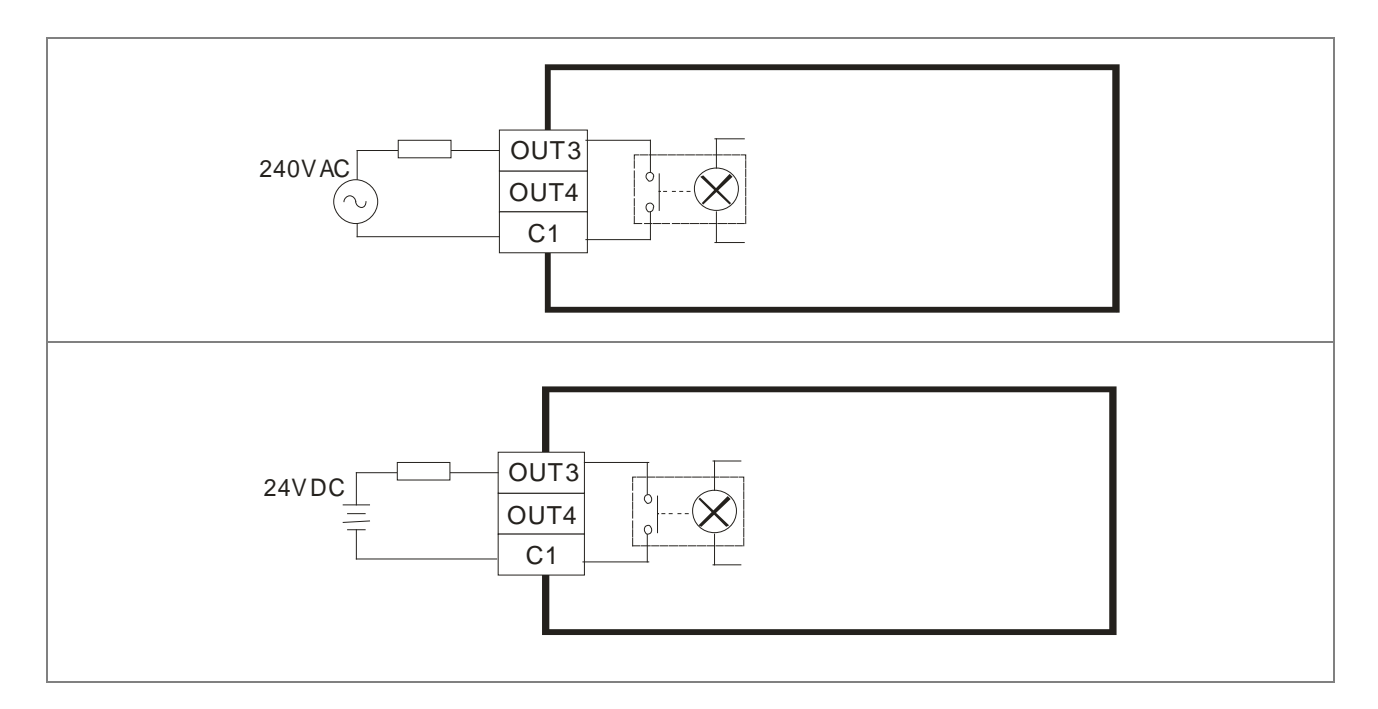

#### DVP02TKL-S/DVP02TUL-S Output point wiring

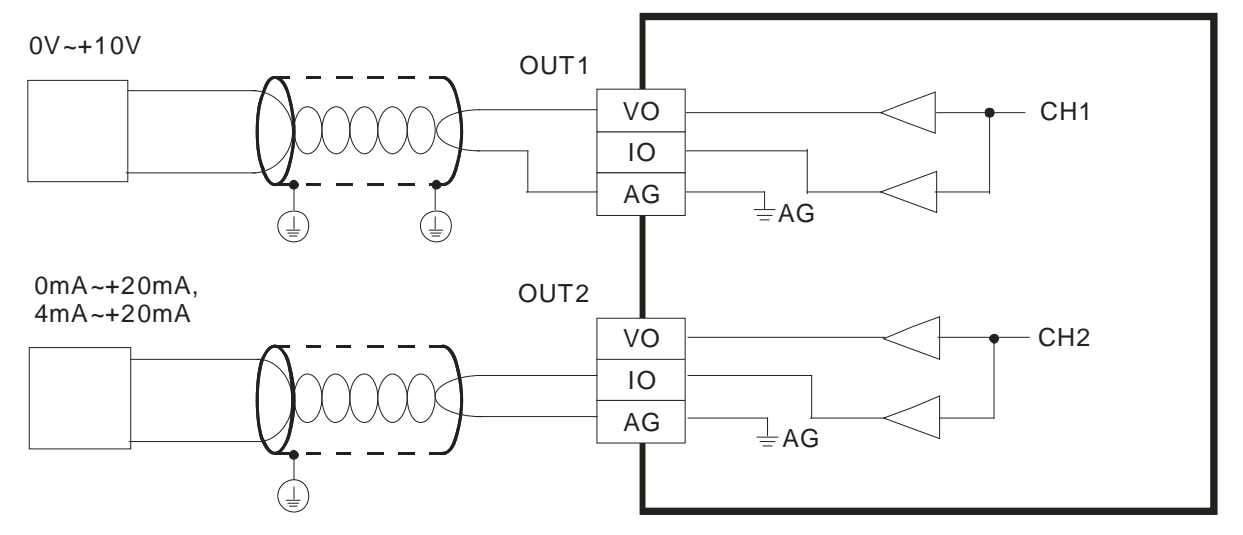

RS-485 Wiring

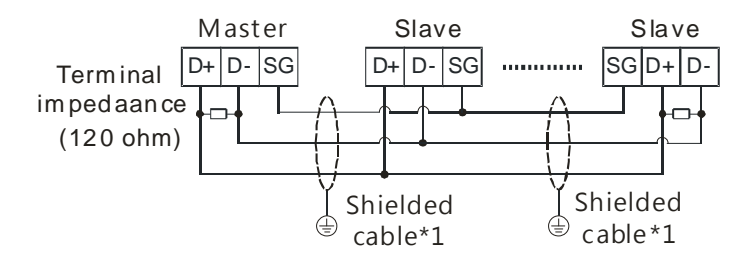

#### 1.6 LED Indicator Description

| LED Indicator | LED Color | Description      |
|---------------|-----------|------------------|
| POWER         | Green     | Power status     |
| A/D           | Green     | Operating status |
| ERROR         | Red       | Error display    |
| OUT1~OUT4     | Red       | Output status    |

#### 1.7 RS-485 Communication for DVP02TK-S Series

| Data Transmission<br>Speed | 9,600; 19,200; 38,400; 57,600; 115,200bps |                                            |  |  |
|----------------------------|-------------------------------------------|--------------------------------------------|--|--|
| Communication<br>Format    | Stop bit: 1, 2                            | Parity bit: None, Odd, Even Data bit: 7, 8 |  |  |
| Communication<br>Protocool |                                           | MODBUS ASCII/RTU                           |  |  |

MEMO

1

# 2

### **Chapter 2 Control Register**

#### **Table of Contents**

| 2.1                                                                                                    | Control Registers2                                                                                                    | 2-3                                                              |
|----------------------------------------------------------------------------------------------------|----------------------------------------------------------------------------------------------------|------------------------------------------------------------------|
| 2.                                                                                                    | 1.1 MODBUS Address List for DVP02TK-S Series                                                                                                    | 2-3                                                              |
| 2.                                                                                                    | 1.2 MODBUS Hex Address List for DVP02TK-S Series                                                                                                    | 2-3                                                              |
| 2.                                                                                                    | 1.3 List of the Control Registers2                                                                                                    | 2-4                                                              |
| 2.                                                                                                    | 1.4 Basic Setup Page2                                                                                                    | 2-6                                                              |
| 2.                                                                                                    | 1.5 PID Setup Page 2-                                                                                                    | -10                                                              |
| 2.                                                                                                    | 1.6 Program Control Setup Page 2-                                                                                                    | -12                                                              |
| 2.                                                                                                    | 1.7 Pattern0, 1 Setup Page 2-                                                                                                    | 13                                                               |
| 2.                                                                                                    | 1.8 Pattern2, 3 Setup Page2-                                                                                                    | 14                                                               |
| 2.                                                                                                    | 1.9 Pattern4, 5 Setup Page2-                                                                                                    | 15                                                               |
| 2.                                                                                                    | 1.10 Pattern6, 7 Setup Page 2-                                                                                                    | -16                                                              |
| 2.                                                                                                    | 1.11 Automatic PID Calculation Setup Page 2-                                                                                                    | -18                                                              |
| 2.2                                                                                                    | Examples of Setting a Control Register                                                                                                    | 19                                                               |
|                                                                                                    |                                                                                                    |                                                                  |
| 2.3                                                                                                    | Analog Input Description2-                                                                                                    | 20                                                               |
| 2.3<br>2.4                                                                                                    | Analog Input Description2-<br>Outputs2-                                                                                                    | ·20<br>21                                                        |
| <b>2.3</b><br><b>2.4</b>                                                                                                    | Analog Input Description2-<br>Outputs                                                                                                    | • <b>20</b><br><b>21</b><br>•21                                  |
| <b>2.3</b><br><b>2.4</b><br>2.4<br>2.4                                                                                                    | Analog Input Description2-<br>Outputs                                                                                                    | • <b>20</b><br><b>21</b><br>•21                                  |
| <ul> <li>2.3</li> <li>2.4</li> <li>2.4</li> <li>2.4</li> <li>2.5</li> </ul>                                                                  | Analog Input Description                                                                                                    | • <b>20</b><br>21<br>•21<br>•21<br>•21<br><b>23</b>              |
| <ul> <li>2.3</li> <li>2.4</li> <li>2.4</li> <li>2.5</li> <li>2.6</li> </ul>                                                                  | Analog Input Description.       2-         Outputs       2-         4.1 The output value varies with the PV value.       2-         4.2 Alarm Outputs       2-         ON/OFF Control Mode.       2-         PID Control Mode       2-                                                                                                    | •20<br>21<br>•21<br>•21<br><b>23</b><br>24                       |
| 2.3<br>2.4<br>2.4<br>2.5<br>2.5<br>2.6<br>2.7                                                                                                | Analog Input Description.       2-         Outputs       2-         4.1 The output value varies with the PV value.       2-         4.2 Alarm Outputs       2-         ON/OFF Control Mode.       2-         PID Control Mode       2-         Programmable SV Control Mode       2-                                                                                          | •20<br>21<br>•21<br>•21<br><b>23</b><br>24<br>28                 |
| 2.3<br>2.4<br>2.7<br>2.5<br>2.6<br>2.7<br>2.8                                                                                                | Analog Input Description.       2-         Outputs       2-         4.1 The output value varies with the PV value.       2-         4.2 Alarm Outputs       2-         ON/OFF Control Mode.       2-         PID Control Mode       2-         Programmable SV Control Mode       2-         ERROR LED Indicator       2-                                                     | -20<br>21<br>-21<br>23<br>24<br>28<br>28                         |
| 2.3<br>2.4<br>2.7<br>2.5<br>2.6<br>2.7<br>2.8<br>2.9                                                                                         | Analog Input Description.       2-         Outputs       2-         4.1 The output value varies with the PV value.       2-         4.2 Alarm Outputs       2-         ON/OFF Control Mode.       2-         PID Control Mode       2-         Programmable SV Control Mode       2-         ERROR LED Indicator.       2-         Automatic PID Calculation Feature       2- | -20<br>21<br>-21<br>23<br>24<br>28<br>28<br>28<br>28             |
| <ul> <li>2.3</li> <li>2.4</li> <li>2.7</li> <li>2.5</li> <li>2.6</li> <li>2.7</li> <li>2.8</li> <li>2.9</li> <li>2.9</li> <li>2.9</li> </ul> | Analog Input Description       2-         Outputs       2-         4.1 The output value varies with the PV value       2-         4.2 Alarm Outputs       2-         ON/OFF Control Mode       2-         PID Control Mode       2-         Programmable SV Control Mode       2-         ERROR LED Indicator       2-         9.1 Feature Description       2-               | -20<br>21<br>-21<br>23<br>23<br>24<br>28<br>28<br>28<br>28<br>28 |

| 2.9.3 Additional Instruction                     | 2-30 |
|--------------------------------------------------|------|
| 2.10 RS-485 Communication Setup for DVP02TK-S    | 2-30 |
| 2.10.1 MODBUS Communication Protocol             | 2-30 |
| 2.10.2 Restore to Factory Settings               | 2-30 |
| 2.10.3 RS-485 Communication Setup                | 2-30 |
| 2.11 TK Wizard – Connection Setup                | 2-33 |
| 2.11.1 Restore to Factory Settings for DVP02TK-S | 2-33 |
| 2.11.2 COMMGR Set Up                             | 2-33 |
| 2.11.3 Settings in TKSoft                        | 2-33 |
| 2.11.4 TKSoft – Scan the Connected Devices       | 2-34 |

#### **2.1 Control Registers**

#### 2.1.1 MODBUS Address List for DVP02TK-S Series

| TK MODBUS Address | Description                                                                       |
|-------------------|-----------------------------------------------------------------------------------|
| H0000             | TK series, CR#0: starting address                                                 |
| H1000             | The 1 <sup>st</sup> module on the right side of TK series, CR#0: starting address |
| H2000             | The 2 <sup>nd</sup> module on the right side of TK series, CR#0: starting address |
| H3000             | The 3 <sup>rd</sup> module on the right side of TK series, CR#0: starting address |
| H4000             | The 4 <sup>th</sup> module on the right side of TK series, CR#0: starting address |
| H5000             | The 5 <sup>th</sup> module on the right side of TK series, CR#0: starting address |
| H6000             | The 6 <sup>th</sup> module on the right side of TK series, CR#0: starting address |
| H7000             | The 7 <sup>th</sup> module on the right side of TK series, CR#0: starting address |
| H8000             | The 8 <sup>th</sup> module on the right side of TK series, CR#0: starting address |

Note: Modbus address is required while using Modbus-tk to read-write registers over a RS-485 network.

#### 2.1.2 MODBUS Hex Address List for DVP02TK-S Series

| Address<br>(Hex) | Attribute |   | Name                                  | Description                                                                               | Default |
|------------------|-----------|---|---------------------------------------|-------------------------------------------------------------------------------------------|---------|
| 0F00             | R         | Х | Number of connected extension modules | Detecting number of the extension modules<br>connected to the right side of the TK series |         |
| 0F01             | R         | Х | Code of the 1 <sup>st</sup> module    | Code of the 1 <sup>st</sup> module on the right side of<br>TK series                      |         |
| 0F02             | R         | Х | Code of the 2 <sup>nd</sup> module    | Code of the 2 <sup>nd</sup> module on the right side of<br>TK series                      |         |
| 0F03             | R         | Х | Code of the 3 <sup>rd</sup> module    | Code of the 3 <sup>rd</sup> module on the right side of TK series                         |         |
| 0F04             | R         | Х | Code of the 4 <sup>th</sup> module    | Code of the 4 <sup>th</sup> module on the right side of TK series                         |         |
| 0F05             | R         | Х | Code of the 5 <sup>th</sup> module    | Code of the 5 <sup>th</sup> module on the right side of<br>TK series                      |         |
| 0F06             | R         | Х | Code of the 6 <sup>th</sup> module    | Code of the 6 <sup>th</sup> module on the right side of<br>TK series                      |         |
| 0F07             | R         | Х | Code of the 7 <sup>th</sup> module    | Code of the 7 <sup>th</sup> module on the right side of<br>TK series                      |         |
| 0F08             | R         | Х | Code of the 8 <sup>th</sup> module    | Code of the 8 <sup>th</sup> module on the right side of<br>TK series                      |         |
| 0F09             | R/W       | 0 | RS-485 communication setup            | Refer to sections for setting up the RS-485 communication mode                            | K0      |
| 0F0A             | R/W       | Х | Reserved                              |                                                                                           |         |
| 0F0B             | R/W       | 0 | RS-485 communication format           | 0 : ASCII / 1 : RTU                                                                       | K0      |
| 0F0C             | R/W       | 0 | TK station number                     | TK station number setup                                                                   | K1      |
| 0F0D             | R/W       | Х | TK operation                          | 0 : Stop / 1 : Run                                                                        |         |

2.1.3 List of the Control Registers

| TU<br>CR# | TK<br>Add.<br>(Hex) | Attri   | bute | Name                                | Description                                                                                                    | Default |
|-----------|---------------------|---------|------|-------------------------------------|----------------------------------------------------------------------------------------------------|---------|
| #0        | 000                 | R       | 0    | Model                               | By default, you can see the model name in the<br>program and determine whether there is any<br>extension module.<br>DVP02TUL-S: H014F<br>DVP02TUN-S: H024F<br>DVP02TUR-S: H024F<br>DVP02TKL-S: H034F<br>DVP02TKL-S: H054F<br>DVP02TKR-S: H064F                                                                                                    |         |
| #1        | 001                 | R       | 0    | Firmware version                    | Hexadecimal, displaying the current firmware version, for example the current firmware is 1.02 and it will display H'0102.                                                                                                    |         |
| #2        | 002                 | R       | 0    | CH1 PV                              |                                                                                                    |         |
| #3        | 003                 | R       | 0    | CH2 PV                              | Channel current value                                                                                                    |         |
| #4        | 004                 | R/W     | 0    | CH1 SV setups                       | Channel torget volue                                                                                                    | KO      |
| #5        | 005                 | R/W     | 0    | CH2 SV setups                       |                                                                                                    | ĸu      |
| #6        | 006                 | R/W     | х    | CH1 setups to run/stop an operation | K0: stop<br>K1: run                                                                                                    | КО      |
| #7        | 007                 | 7 R/W 2 | v x  | run/stop an operation               | K2: pause (programmable)                                                                                                    |         |
| #8        | 008                 | R/W     | х    | CH1 Auto tuning                     | K0: Auto control mode<br>K1: Auto adjust mode, after adjusting it will switch to                                                                                                    |         |
| #9        | 009                 | R/W     | x    | CH2 Auto tuning                     | the auto control mode and input the most suitable<br>parameters, e.g., Kc_Kp, Ti_Ki, Td_Kd and Tf.<br>K2: Auto adjust mode (enhanced), recommended<br>when the change in temperature reaches 2 degrees.<br>Another channel would be turned off automatically<br>while adjusting, then revert back to the original<br>channel setting once completed.                                                                                              | КО      |
| #10       | 00A                 | R/W     | x    | Setups to switch pages              | CR#11~CR#42: Definitions may vary according to<br>different setups on the specific page.<br>K0: Basic setup page for CH1<br>K1: PID setup page for CH1<br>K2: Program control setup page for CH1<br>K3: Pattern 0, 1 setup page for CH1<br>K4: Pattern 2, 3 setup page for CH1<br>K5: Pattern 4, 5 setup page for CH1<br>K6: Pattern 6, 7 setup page for CH1<br>K7: Automatic PID calculation setup page for CH1<br>K10: Basic setup page for CH2 | KO      |

2

| TU<br>CR#   | TK<br>Add.<br>(Hex) | Attri | bute | Name                         | Description                                                                                                    | Default |
|-------------|---------------------|-------|------|------------------------------|----------------------------------------------------------------------------------------------------|---------|
|             |                     |       |      |                              | K11: PID setup page for CH2                                                                                                    |         |
|             |                     |       |      |                              | K12: Program control setup page for CH2                                                                                            |         |
|             |                     |       |      |                              | K13: Pattern 0, 1 setup page for CH2                                                                                               |         |
|             |                     |       |      |                              | K14: Pattern 2, 3 setup page for CH2                                                                                               |         |
|             |                     |       |      |                              | K15: Pattern 4, 5 setup page for CH2                                                                                               |         |
|             |                     |       |      |                              | K16: Pattern 6, 7 setup page for CH2                                                                                               |         |
|             |                     |       |      |                              | K17: Automatic PID calculation setup page for CH2                                                                                  |         |
| #11~<br>#42 |                     | R/W   | х    | According to each setup page | Please refer to each setup page.                                                                                                   | К0      |
|             | 00B                 | R/W   |      | Page0                        | Basic setup page for CH1                                                                                                    |         |
|             | 02B                 | R/W   |      | Page1                        | PID setup page for CH1                                                                                                    |         |
|             | 04B                 | R/W   |      | Page2                        | Program control setup page for CH1                                                                                                 |         |
|             | 06B                 | R/W   | 0    | Page3                        | Pattern 0, 1 setup page for CH1                                                                                                    |         |
|             | 08B                 | R/W   | 0    | Page4                        | Pattern 2, 3 setup page for CH1                                                                                                    |         |
|             | 0AB                 | R/W   | 0    | Page5                        | Pattern 4, 5 setup page for CH1                                                                                                    |         |
|             | 0CB                 | R/W   | 0    | Page6                        | Pattern 6, 7 setup page for CH1                                                                                                    |         |
|             | 291                 | R/W   | 0    | Page7                        | Automatic PID calculation setup page for CH1                                                                                       |         |
|             | 0EB                 | R/W   | 0    | Page10                       | Basic setup page for CH2                                                                                                    |         |
|             | 10B                 | R/W   | 0    | Page11                       | PID setup page for CH2                                                                                                    |         |
|             | 12B                 | R/W   | 0    | Page12                       | Program control setup page for CH2                                                                                                 |         |
|             | 14B                 | R/W   | 0    | Page13                       | Pattern 0, 1 setup page for CH2                                                                                                    |         |
|             | 16B                 | R/W   | 0    | Page14                       | Pattern 2, 3 setup page for CH2                                                                                                    |         |
|             | 18B                 | R/W   | 0    | Page15                       | Pattern 4, 5 setup page for CH2                                                                                                    |         |
|             | 1AB                 | R/W   | 0    | Page16                       | Pattern 6, 7 setup page for CH2                                                                                                    |         |
|             | 2B1                 | R/W   | 0    | Page17                       | Automatic PID calculation setup page for CH2                                                                                       |         |
| #43         | 24B                 |       | Х    | Error code                   | Please refer to error code descriptions.                                                                                           | K0      |
|             |                     |       |      |                              | 0x0501: Restore to defaults                                                                                                    |         |
|             |                     |       |      |                              | 0x0502: Settings written on flash<br>0x0504: RS-485 mode and latched<br>(parameter/mode/station number)<br>0x51CC: Manually output |         |
|             |                     |       |      |                              | 0x51DD : Auto output                                                                                                    |         |
| #45         | 24D                 | DAA   | v    | Lisor defined                | (the PID will be invalid after switching to manually                                                                               | KO      |
| #40         |                     |       | ^    |                              | Output mode.)                                                                                                    |         |
|             |                     |       |      |                              | DVP02TUL-S/DVP02TKL-S and the digital output of                                                                                    |         |
|             |                     |       |      |                              | /DVP02TUN-S/DVP02TKR-S/DVP02TKN-S.                                                                                                 |         |
|             |                     |       |      |                              | DVP02TUL-S/DVP02TKL-S :                                                                                                    |         |
|             |                     |       |      |                              | CR#4: CH1 analog output value range K0~K4000                                                                                       |         |
|             |                     |       |      |                              | CR#5: CH2 analog output value range K0~K4000                                                                                       |         |

#### DVP02TK-S/DVP02TU-S Temperature Control Module Manual

| TU<br>CR# | TK<br>Add.<br>(Hex)                                                                                     | Attri  | Attribute Name |                                                                                                    | Description                                                                                                 | Default |  |  |  |  |  |
|-----------|----------------------------------------------------------------------------------------------------|--------|----------------|----------------------------------------------------------------------------------------------------|----------------------------------------------------------------------------------------------------|---------|--|--|--|--|--|
|           |                                                                                                    |        |                | DVP02TUR-S/DVP02TUN-S/DVP02TKR-S/DVP02<br>TKN-S :<br>CR#4 (bit0/bit1): CH1 digital output Y0/Y1<br>CR#5 (bit0/bit1): CH2 digital output Y2/Y3 |                                                                                                    |         |  |  |  |  |  |
| #46       | 24E<br>24F                                                                                              | R<br>R | 0              | CH1 display value                                                                                                    | The display value is the measured value after being<br>rounded off or the value set to be displayed for the |         |  |  |  |  |  |
| Symb      | #47     2-41     R     O     CH2 display value     channels.       Symbols: O: Latched. X: Non-latched. |        |                |                                                                                                    |                                                                                                    |         |  |  |  |  |  |

R: Able to read data by FROM instruction. W: Able to write data by TO instruction.

#### • CR#43 Error code descriptions

|         | Error Code                   | 1               | 0           |  |
|---------|------------------------------|-----------------|-------------|--|
| Bit0    | Power Supply abnormal        | Abnormal        | Normal      |  |
| Bit1    | Hardware abnormal            | Abnormal        | Normal      |  |
| Bit2    | CH1 conversion error         | Abnormal        | Normal      |  |
| Bit3    | CH2 conversion error         | Abnormal        | Normal      |  |
| Bit4    | CH1 circuit control abnormal | Abnormal        | Normal      |  |
| Bit5    | CH2 circuit control abnormal | Abnormal        | Normal      |  |
| Bit6    | Manually / Auto Output       | Manually Output | Auto Output |  |
| Bit7-15 | Reserved                     |                 |             |  |

#### 2.1.4 Basic Setup Page

| TU<br>CR# | TK CH1<br>Page0<br>Add. (Hex) | TK CH2<br>Page10<br>Add. (Hex) | Attribute |   | Name        | Description                                                                                                    | Default |
|-----------|-------------------------------|--------------------------------|-----------|---|-------------|----------------------------------------------------------------------------------------------------|---------|
| #11       | 00B                           | 0EB                            | R/W       | 0 | Sensor type | K-255: Channel closed<br>K0: 0 ~ 5V<br>K1: 0~10V<br>K2: 0 ~ 20mA<br>K3: 4 ~ 20mA<br>K4: 0 ~ 50mV<br>K5: Pt100<br>K6: JPt100<br>K7: Pt1000<br>K8: J<br>K9: K<br>K10: R<br>K11: S<br>K12: T<br>K13: E | КО      |

2

| TU<br>CR# | TK CH1<br>Page0<br>Add. (Hex) | TK CH2<br>Page10<br>Add. (Hex) | Attri | bute | Name                           | Description                                                                                                    | Default |
|-----------|-------------------------------|--------------------------------|-------|------|--------------------------------|----------------------------------------------------------------------------------------------------|---------|
|           |                               |                                |       |      |                                | K14: N<br>K15: B<br>K16: L<br>K17: U<br>K18: TXK<br>K19: C<br>K20: PL II<br>K21: Cu50<br>K22: Cu100<br>K22: Cu100<br>K23: Ni100<br>K24: Ni1000<br>K25: LGNi1000<br>K26: 0~10V (Quick AI)<br>K27: Ni120<br>K28 : -100mV ~ 100mV<br>K29 : 4 ~ 20mA (Quick AI)                      |         |
| #12       | 00C                           | 0EC                            | R/W   | 0    | Unit of temperature            | K0: <sup>O</sup> C<br>K1: <sup>O</sup> F                                                                                                    | K0      |
| #13       | 00D                           | 0ED                            | R/W   | 0    | Offset<br>temperature<br>error | K-999 ~ K999                                                                                                    | K0      |
| #14       | 00E                           | OEE                            | R/W   | 0    | Temperature<br>filter range    | Temperature filter ranges from K10 to K10000.<br>When the value inputted is in the range of $\pm 10$ of the last inputted value, the system will run the filtering measurement. Hence, when the noise interference is bigger, the filter range should set to bigger too.         | K10     |
| #15       | 00F                           | 0EF                            | R/W   | o    | Filtering factor               | Ranging K0~K50.<br>Operational formula: value = (last<br>value*n + this measurement) / (n+1)<br>When the set value is less, the PV<br>will be closer to this measurement.<br>When the set value is bigger, the<br>filtering factor will be bigger and the<br>PV will be similar. | K1      |
| #16       | 010                           | 0F0                            | R/W   | 0    | Control type                   | K0: PID Auto<br>K1: PID Manual<br>K2: PID program control<br>K3: ON/OFF<br>(for DVP02TUR-S/DVP02TUN-S/<br>DVP02TKR-S/DVP02TKN-S)                                                                                                    | КО      |

#### DVP02TK-S/DVP02TU-S Temperature Control Module Manual

| TU<br>CR# | TK CH1<br>Page0<br>Add. (Hex) | TK CH2<br>Page10<br>Add. (Hex) | Attri | bute | Name                                                   | Description                                                                                                    | Default |
|-----------|-------------------------------|--------------------------------|-------|------|--------------------------------------------------------|----------------------------------------------------------------------------------------------------|---------|
| #17       | 011                           | 0F1                            | R/W   | 0    | Output 1 control                                       | K0: Heating<br>K1: Cooling<br>K2: Alarm<br>(for DVP02TUR-S /DVP02TUN-S/<br>DVP02TKR-S /DVP02TKN-S)<br>K3: Proportion (for DVP02TUL-S/<br>DVP02TKL-S)                                  | ко      |
| #18       | 012                           | 0F2                            | R/W   | 0    | Output 2<br>control                                    | K0: Heating<br>K1: Cooling<br>K2: Alarm<br>Note: not for DVP02TUL-S/<br>DVP02TKL-S                                                                                                    | КО      |
| #21       | 015                           | 0F5                            | R/W   | o    | Output setup                                           | K0: cyclic output<br>K1: immediately output<br>DVP02TUN-S/ DVP02TKN-S:<br>K0 (default)<br>DVP02TUR-S/ DVP02TKR-S:<br>K1 (default)<br>Note: not available for<br>DVP02TUL-S/DVP02TKL-S | K0/K1   |
| #23       | 017                           | 0F7                            | R/W   | 0    | Output 1:<br>heating/cooling<br>control cycle<br>setup | DVP02TUN-S/ DVP02TKN-S:<br>K1~K990 at 0.1 per second, default:<br>K10.<br>DVP02TUR-S/ DVP02TKR-S:                                                                                     | K10     |
| #24       | 018                           | 0F8                            | R/W   | 0    | Output 2:<br>heating/cooling<br>control cycle<br>setup | K30~K990 at 0.1 per second<br>(default), default: K200.<br>Note: not available for<br>DVP02TUL-S/DVP02TKL-S.                                                                          | /K200   |
| #25       | 019                           | 0F9                            | R/W   | 0    | Alarm 1 output                                         |                                                                                                    | K0      |
| #26       | 01A                           | 0FA                            | R/W   | 0    | Alarm 2 output                                         |                                                                                                    | K0      |
| #27       | 01B                           | 0FB                            | R/W   | 0    | Alarm output 1<br>upper-limit<br>setup                 |                                                                                                    | KO      |
| #28       | 01C                           | 0FC                            | R/W   | 0    | Alarm output 1<br>lower-limit<br>setup                 | K0~K12, please refer to chapter<br>2.4.2 Alarm Features.<br>Note: not available for                                                                                                   | K0      |
| #29       | 01D                           | 0FD                            | R/W   | 0    | Alarm output 2<br>upper-limit<br>setup                 | DVP02TUL-S/DVP02TKL-S.                                                                                                    | KO      |
| #30       | 01E                           | OFE                            | R/W   | 0    | Alarm output 2<br>lower-limit<br>setup                 |                                                                                                    | K0      |

2

| TU<br>CR# | TK CH1<br>Page0<br>Add. (Hex) | TK CH2<br>Page10<br>Add. (Hex) | Attri | bute | Name                                                     | Description                                                                                                    | Default |
|-----------|-------------------------------|--------------------------------|-------|------|----------------------------------------------------------|----------------------------------------------------------------------------------------------------|---------|
| #32       | 020                           | 100                            | R/W   | 0    | PV upper-limit<br>setup for a<br>corresponding<br>output | For DVP02TUL-S series<br>When the input value varies, the<br>corresponding output will vary<br>accordingly. Take 4~20mA as an                                                                                                    | K4000   |
| #33       | 021                           | 101                            | R/W   | 0    | PV lower-limit<br>setup for a<br>corresponding<br>output | example, and set the upper-limit to<br>K1000, lower-limit to K0; when the<br>reading is K0, the output will be<br>4mA and when the reading is<br>K1000, the output will be 20mA.<br>When set it to a negative slope,<br>and set the range to K0~K1000;<br>when the reading is K0, the output<br>will be 20mA and when the reading<br>is K1000, the output will be 4mA. | ко      |
| #34       | 022                           | 102                            | R/W   | Х    |                                                          | Reserved for system use                                                                                                    |         |
| #35       | 023                           | 103                            | R/W   | 0    | Heating<br>hysteresis<br>setup                           |                                                                                                    | K10     |
| #36       | 024                           | 104                            | R/W   | о    | Cooling<br>hysteresis<br>setup                           | (For DVP02TUN-S / DVP02TUR-S<br>/ DVP02TKN-S / DVP02TKR-S)                                                                                                    | K10     |
| #37       | 025                           | 105                            | R/W   | ο    | Analog output<br>mode                                    | For DVP02TUL-S / DVP02TKL-S<br>K0: 0~10V<br>K1: 0~20mA<br>K2: 4~20mA                                                                                                    | K0      |
| #38       | 026                           | 106                            | R/W   | ο    | Out of the LED setting range                             | K0=LED blinking<br>K1=LED not blinking                                                                                                    | K0      |
| #39       | 027                           | 107                            | R/W   | о    | Dead band<br>setup for dual<br>outputs                   | Setting range: K-32768~K32767<br>Note: not for DVP02TUL-S /<br>DVP02TKL-S                                                                                                    | K10     |
| #40       | 028                           | 108                            | R     | x    | Outputting                                               | DVP02TUL-S / DVP02TKL-S:<br>analog output value K0~K4000<br>DVP02TUN-S/DVP02TUR-S/DVP0<br>2TKN-S/DVP02TKR-S :<br>Bit0: Digital output point, OUT1<br>Bit1: Digital output point OUT2                                                                                                    |         |
| #41       | 029                           | 109                            | R     | 0    | Set up the<br>display value<br>for the channel.          | If the preset value (PV) is bigger<br>than the display value, set the PV<br>to be the same as the display<br>value, ranging from K0~K100.                                                                                                    | K2      |
| Symb      | ols: O: Latche                | d. X: Non-latch                | ed.   |      |                                                          |                                                                                                    |         |

R: Able to read data by FROM instruction. W: Able to write data by TO instruction.

#### 2.1.5 PID Setup Page

| C | TU<br>CR#   | TK CH1<br>Page1<br>Add. (Hex) | TK CH2<br>Page11<br>Add. (Hex) | Attri | bute | Name      | Description                                                                                                    | Default |
|---|-------------|-------------------------------|--------------------------------|-------|------|-----------|----------------------------------------------------------------------------------------------------|---------|
| # | ±11         | 02B                           | 10B                            | R/W   | 0    | MOUT_AUTO | <ul><li>K0 : Normal, the value of MOUT</li><li>won't be changed with the value of</li><li>MV.</li><li>K1 : Auto, the value of MOUT will be</li><li>changed with the value of MV.</li></ul>                                                                                                    | K0      |
| # | ¢12         | 02C                           | 10C                            | R/W   | ο    | MOUT      | When set to PID Manual, the MV<br>value will be outputted as the<br>manually set MOUNT value,<br>between MV_MAX and MV_MIN.                                                                                                    | K0      |
| # | ±13         | 02D                           | 10D                            | R/W   | 0    | α value   | The smaller the value of integral delay parameter the slower the accumulation of integral coefficients would start. Setup range is from K0 to K100.                                                                                                    | K65     |
| # | 14-<br>#17  | Reserved                      |                                |       |      |           |                                                                                                    |         |
| # | <i>‡</i> 18 | 032                           | 112                            | R/W   | 0    | PID_EQ    | PID formula types<br>K0: Independent Formula<br>K1: Dependent Formula                                                                                                    | K1      |
| # | ±19         | 033                           | 113                            | R/W   | 0    | PID_DE    | The calculation of the PID<br>derivative error<br>K1: Using the variations in the PV<br>to calculate the control value of the<br>derivative (Derivative of the PV).<br>K0: Using the variations in the error<br>(E) to calculate the control value of<br>the derivative (Derivative of the<br>error).                                                                                                    | КО      |
|   | ¢20         | 034                           | 114                            | R/W   | 0    | ERR_DBW   | Error dead bandwidth: Range<br>within which an error (E) is 0. An<br>error (E) is equal to SV–PV or<br>PV-SV. If the setting value is 0, the<br>function will not be enabled;<br>otherwise the CPU module will<br>check whether the present error is<br>less than the absolute value of<br>ERR_DBW, and check whether the<br>present error meets the cross<br>status condition. If the present error<br>is less than the absolute value of<br>ERR_DBW, and meets the cross<br>status condition, the present error<br>will be count as 0, and the PID | КО      |

| TU<br>CR# | TK CH1<br>Page1<br>Add. (Hex) | TK CH2<br>Page11<br>Add. (Hex) | Attri | bute | Name                                        | Description                                                                                                    | Default |
|-----------|-------------------------------|--------------------------------|-------|------|---------------------------------------------|----------------------------------------------------------------------------------------------------|---------|
|           |                               |                                |       |      |                                             | algorithm will be implemented,<br>otherwise the present error will be<br>brought into the PID algorithm<br>according to the normal<br>processing.                                                                          |         |
| #21       | 035                           | 115                            | R/W   | ο    | BIAS                                        | Feedforward output value, used for the PID feedforward.                                                                                                    | K0      |
| #22       | 036                           | 116                            | R/W   | x    | MV                                          | The MV output value is K0~K1000 and the unit is 0.1.                                                                                                    |         |
| #23       | 037                           | 117                            | R/W   | х    | I_MV(Low<br>word)                           | Accumulated integral value temporarily stored is usually for                                                                                                    |         |
| #24       | 038                           | 118                            | R/W   | x    | I_MV(High<br>word)                          | reference. Users can still clear or<br>modify it according to their needs.<br>When the MV is greater than the<br>MV_MAX, or when the MV is less<br>than MV_MIN, the accumulated<br>integral value in I_MV is<br>unchanged. |         |
| #25       | 039                           | 119                            | R/W   | о    | AUTO Tuning<br>(PID<br>hysteresis)          | PID working:<br>SV - PID Range < PV < SV +<br>PID Range                                                                                                    | K1      |
| #26       | 03A                           | 11A                            | R/W   | 0    | β value                                     | K0 ~ K100 and the unit is 0.01.                                                                                                    | K65     |
| #27       | 03B                           | 11B                            | R/W   | ο    | Kc_Kp floating<br>point format<br>(Lo word) | Calculated proportional coefficient<br>(Kc or Kp)                                                                                                    | 1.0     |
| #28       | 03C                           | 11C                            | R/W   | о    | Kc_Kp floating<br>point format<br>(Hi word) | the Kc_Kp is 0, it will not be<br>controlled by P.                                                                                                    | 1.0     |
| #29       | 03D                           | 11D                            | R/W   | 0    | Ti_Ki floating<br>point format<br>(Lo word) | Integral coefficient (Ti or Ki )                                                                                                    | 1.0     |
| #30       | 03E                           | 11E                            | R/W   | о    | Ti_Ki floating<br>point format<br>(Hi word) | than 0, Ti_Ki will be 0. If Ti_Ki is 0, it will not be controlled by I.                                                                                                    | 1.0     |
| #31       | 03F                           | 11F                            | R/W   | 0    | Td_Kd floating<br>point format<br>(Lo word) | Derivative coefficient (Td or Kd)                                                                                                    | 0.1     |
| #32       | 040                           | 120                            | R/W   | 0    | Td_Kd floating<br>point format<br>(Hi word) | than 0, Td_Kd will be 0. If Ti_Ki is 0, it will not be controlled by D.                                                                                                    | 0.1     |
| #33       | 041                           | 121                            | R/W   | 0    | Tf floating point<br>format<br>(Lo word)    | Derivate parameter for suppressing variations can filter derivatives,                                                                                                    |         |
| #34       | 042                           | 122                            | R/W   | ο    | Tf floating point<br>format<br>(Hi word)    | which would be more effective with<br>greater parameter values.<br>Generally it is suggested to use the<br>result of auto tuning.                                                                                          | 0.0     |

#### DVP02TK-S/DVP02TU-S Temperature Control Module Manual

| TU<br>CR#     | TK CH1<br>Page1<br>Add. (Hex)                                                                                                | TK CH2<br>Page11<br>Add. (Hex) | Attribute |   | Name                         | Description                  | Default |  |  |  |  |  |
|---------------|----------------------------------------------------------------------------------------------------|--------------------------------|-----------|---|------------------------------|------------------------------|---------|--|--|--|--|--|
| #35           | 043                                                                                                    | 123                            | R/W       | 0 | Default integral coefficient | K0~K10000 (The unit is 0.01) | К0      |  |  |  |  |  |
| #36           | 044                                                                                                    | 124                            | R/W       | 0 | Max. value of<br>MV          | K0~K1000 (The unit is 0.1%)  | K1000   |  |  |  |  |  |
| #37           | #37         045         125         R/W         O         Min value of.<br>MV         K0~K1000 (The unit is 0.1%)         K0 |                                |           |   |                              |                              |         |  |  |  |  |  |
| Symb<br>R: Ab | Symbols: O: Latched. X: Non-latched.<br>R: Able to read data by FROM instruction. W: Able to write data by TO instruction.   |                                |           |   |                              |                              |         |  |  |  |  |  |

#### 2.1.6 Program Control Setup Page

| TU<br>CR# | TK CH1<br>Page2<br>Address<br>( Hex ) | TK CH2<br>Page12<br>Address<br>( Hex ) | Attrib | oute | Name                                                              | Description                                                                                            | Default |
|-----------|---------------------------------------|----------------------------------------|--------|------|-------------------------------------------------------------------|----------------------------------------------------------------------------------------------------|---------|
| #11       | 04B                                   | 12B                                    | R/W    | ο    | Pattern number to start running                                   | К0~К7                                                                                                  | К0      |
| #12       | 04C                                   | 12C                                    | R/W    | 0    | Step number to start running                                      | К0~К7                                                                                                  | K0      |
| #13       | 04D                                   | 12D                                    | R/W    | 0    | The Cycle index of the<br>Pattern number 0~7 to<br>repeat running | K0~K99 indicates the running<br>times of the Pattern has<br>reached 100<br>K9999: running continuously | K0      |
| #14       | 04E                                   | 12E                                    | R      | x    | Read the current running pattern number                           | K0~K8 (8 indicates ending)                                                                             | К0      |
| #15       | 04F                                   | 12F                                    | R      | x    | Read the current running step number                              | К0~К7                                                                                                  | К0      |
| #16       | 050                                   | 130                                    | R      | x    | Read the step running time left                                   | Unit (seconds)                                                                                         | KO      |
| #17       | 051                                   | 131                                    | R/W    | 0    | Pattern0_set up for the max. step number to run                   | К0~К7                                                                                                  | ко      |
| #18       | 052                                   | 132                                    | R/W    | 0    | Pattern1_ set up for the max. step number to run                  | К0~К7                                                                                                  | KO      |
| #19       | 053                                   | 133                                    | R/W    | 0    | Pattern2_ set up for the max. step number to run                  |                                                                                                    | ко      |
| #20       | 054                                   | 134                                    | R/W    | 0    | Pattern3_ set up for the max. step number to run                  |                                                                                                    | ко      |
| #21       | 055                                   | 135                                    | R/W    | 0    | Pattern4_ set up for the max. step number to run                  | К0~К7                                                                                                  | К0      |
| #22       | 056                                   | 136                                    | R/W    | 0    | Pattern5_ set up for the max. step number to run                  |                                                                                                    | К0      |
| #23       | 057                                   | 137                                    | R/W    | 0    | Pattern6_ set up for the                                          |                                                                                                    | К0      |

| TU<br>CR# | TK CH1<br>Page2<br>Address<br>( Hex ) | TK CH2<br>Page12<br>Address<br>( Hex ) | Attrib | ute | Name                                                                                | Description                                        | Default |
|-----------|---------------------------------------|----------------------------------------|--------|-----|-------------------------------------------------------------------------------------|----------------------------------------------------|---------|
|           |                                       |                                        |        |     | max. step number to run                                                             |                                                    |         |
| #24       | 058                                   | 138                                    | R/W    | 0   | Pattern7_ set up for the max. step number to run                                    |                                                    | KO      |
| #25       | 059                                   | 139                                    | R      | x   | The current cycle index<br>number of the Pattern<br>number 0~7 to repeat<br>running |                                                    | K0      |
| #26       | 05A                                   | 13A                                    | R/W    | 0   | Temperature wait function setup                                                     | K0~K999 (unit: 0.1)<br>K9999: disable              | K0      |
| #27       | 05B                                   | 13B                                    | R/W    | 0   | Go back to the pattern<br>number that is currently<br>running                       |                                                    | K0      |
| #28       | 05C                                   | 13C                                    | R/W    | 0   | Go back to the step<br>number that is currently<br>running                          | KU~K7                                              | K0      |
| #29       | 05D                                   | 13D                                    | R/W    | 0   | Time unit of program control                                                        | K0: The unit is 1 min.<br>K1: The unit is 0.1 sec. | K0      |

#### 2.1.7 Pattern0, 1 Setup Page

| TU<br>CR# | TK CH1<br>Page3<br>Address<br>( Hex ) | TK CH2<br>Page13<br>Address<br>( Hex ) | Attribute |   | Name                          | Description            | Default |
|-----------|---------------------------------------|----------------------------------------|-----------|---|-------------------------------|------------------------|---------|
| #11       | 06B                                   | 14B                                    | R/W       | 0 | Pattern0-0 Target temperature |                        |         |
| #12       | 06C                                   | 14C                                    | R/W       | 0 | Pattern0-1 Target temperature |                        |         |
| #13       | 06D                                   | 14D                                    | R/W       | 0 | Pattern0-2 Target temperature |                        |         |
| #14       | 06E                                   | 14E                                    | R/W       | 0 | Pattern0-3 Target temperature |                        | KO      |
| #15       | 06F                                   | 14F                                    | R/W       | 0 | Pattern0-4 Target temperature | Range: K -32768~K32767 | NU NU   |
| #16       | 070                                   | 150                                    | R/W       | 0 | Pattern0-5 Target temperature |                        |         |
| #17       | 071                                   | 151                                    | R/W       | 0 | Pattern0-6 Target temperature | -                      |         |
| #18       | 072                                   | 152                                    | R/W       | 0 | Pattern0-7 Target temperature | -                      |         |
| #19       | 073                                   | 153                                    | R/W       | 0 | Pattern0-0 Running time       |                        |         |
| #20       | 074                                   | 154                                    | R/W       | 0 | Pattern0-1 Running time       | -                      |         |
| #21       | 075                                   | 155                                    | R/W       | 0 | Pattern0-2 Running time       | -                      |         |
| #22       | 076                                   | 156                                    | R/W       | 0 | Pattern0-3 Running time       | Range: K0~K900 Unit    | KO      |
| #23       | 077                                   | 157                                    | R/W       | 0 | Pattern0-4 Running time       | (minutes)              | RU NU   |
| #24       | 078                                   | 158                                    | R/W       | 0 | Pattern0-5 Running time       | -                      |         |
| #25       | 079                                   | 159                                    | R/W       | 0 | Pattern0-6 Running time       |                        |         |
| #26       | 07A                                   | 15A                                    | R/W       | 0 | Pattern0-7 Running time       |                        |         |

| TU<br>CR# | TK CH1<br>Page3<br>Address<br>( Hex ) | TK CH2<br>Page13<br>Address<br>( Hex ) | Attrib | ute | Name                          | Description           | Default |
|-----------|---------------------------------------|----------------------------------------|--------|-----|-------------------------------|-----------------------|---------|
| #27       | 07B                                   | 15B                                    | R/W    | 0   | Pattern1-0 Target temperature |                       |         |
| #28       | 07C                                   | 15C                                    | R/W    | 0   | Pattern1-1 Target temperature |                       |         |
| #29       | 07D                                   | 15D                                    | R/W    | 0   | Pattern1-2 Target temperature |                       |         |
| #30       | 07E                                   | 15E                                    | R/W    | 0   | Pattern1-3 Target temperature |                       | KO      |
| #31       | 07F                                   | 15F                                    | R/W    | 0   | Pattern1-4 Target temperature | Range: K-32768~K32767 | RU I    |
| #32       | 080                                   | 160                                    | R/W    | 0   | Pattern1-5 Target temperature |                       |         |
| #33       | 081                                   | 161                                    | R/W    | 0   | Pattern1-6 Target temperature |                       |         |
| #34       | 082                                   | 162                                    | R/W    | 0   | Pattern1-7 Target temperature |                       |         |
| #35       | 083                                   | 163                                    | R/W    | 0   | Pattern1-0 Running time       |                       |         |
| #36       | 084                                   | 164                                    | R/W    | 0   | Pattern1-1 Running time       |                       |         |
| #37       | 085                                   | 165                                    | R/W    | 0   | Pattern1-2 Running time       |                       |         |
| #38       | 086                                   | 166                                    | R/W    | 0   | Pattern1-3 Running time       | Range: K0~K900 (Unit  | KO      |
| #39       | 087                                   | 167                                    | R/W    | 0   | Pattern1-4 Running time       | minutes)              | RU I    |
| #40       | 088                                   | 168                                    | R/W    | 0   | Pattern1-5 Running time       |                       |         |
| #41       | 089                                   | 169                                    | R/W    | 0   | Pattern1-6 Running time       |                       |         |
| #42       | 08A                                   | 16A                                    | R/W    | 0   | Pattern1-7 Running time       |                       |         |

#### 2.1.8 Pattern2, 3 Setup Page

| TU<br>CR# | TK CH1<br>Page4<br>Address<br>( Hex ) | TK CH2<br>Page14<br>Address<br>( Hex ) | Attribute |   | Name                          | Description           | Default |
|-----------|---------------------------------------|----------------------------------------|-----------|---|-------------------------------|-----------------------|---------|
| #11       | 08B                                   | 16B                                    | R/W       | 0 | Pattern2-0 Target temperature |                       |         |
| #12       | 08C                                   | 16C                                    | R/W       | 0 | Pattern2-1 Target temperature |                       |         |
| #13       | 08D                                   | 16D                                    | R/W       | 0 | Pattern2-2 Target temperature |                       |         |
| #14       | 08E                                   | 16E                                    | R/W       | 0 | Pattern2-3 Target temperature |                       | KO      |
| #15       | 08F                                   | 16F                                    | R/W       | 0 | Pattern2-4 Target temperature | Range: K-32768~K32767 | KU      |
| #16       | 090                                   | 170                                    | R/W       | 0 | Pattern2-5 Target temperature | -                     |         |
| #17       | 091                                   | 171                                    | R/W       | 0 | Pattern2-6 Target temperature | -                     |         |
| #18       | 092                                   | 172                                    | R/W       | 0 | Pattern2-7 Target temperature | -                     |         |
| #19       | 093                                   | 173                                    | R/W       | 0 | Pattern2-0 Running time       |                       |         |
| #20       | 094                                   | 174                                    | R/W       | 0 | Pattern2-1 Running time       | -                     |         |
| #21       | 095                                   | 175                                    | R/W       | 0 | Pattern2-2 Running time       | -                     |         |
| #22       | 096                                   | 176                                    | R/W       | 0 | Pattern2-3 Running time       | Range: K0~K900 (Unit  | KO      |
| #23       | 097                                   | 177                                    | R/W       | 0 | Pattern2-4 Running time       | minutes)              | ĸu      |
| #24       | 098                                   | 178                                    | R/W       | 0 | Pattern2-5 Running time       |                       |         |
| #25       | 099                                   | 179                                    | R/W       | 0 | Pattern2-6 Running time       | 1                     |         |
| #26       | 09A                                   | 17A                                    | R/W       | 0 | Pattern2-7 Running time       |                       |         |

\_2

| TU<br>CR# | TK CH1<br>Page4<br>Address<br>( Hex ) | TK CH2<br>Page14<br>Address<br>( Hex ) | Attrib | ute | Name                          | Description         | Default |
|-----------|---------------------------------------|----------------------------------------|--------|-----|-------------------------------|---------------------|---------|
| #27       | 09B                                   | 17B                                    | R/W    | 0   | Pattern3-0 Target temperature |                     |         |
| #28       | 09C                                   | 17C                                    | R/W    | 0   | Pattern3-1 Target temperature |                     |         |
| #29       | 09D                                   | 17D                                    | R/W    | 0   | Pattern3-2 Target temperature | -                   |         |
| #30       | 09E                                   | 17E                                    | R/W    | 0   | Pattern3-3 Target temperature | _                   | KO      |
| #31       | 09F                                   | 17F                                    | R/W    | 0   | Pattern3-4 Target temperature | Range: -32768~32767 | KU      |
| #32       | 0A0                                   | 180                                    | R/W    | 0   | Pattern3-5 Target temperature | -                   |         |
| #33       | 0A1                                   | 181                                    | R/W    | 0   | Pattern3-6 Target temperature |                     |         |
| #34       | 0A2                                   | 182                                    | R/W    | 0   | Pattern3-7 Target temperature | -                   |         |
| #35       | 0A3                                   | 183                                    | R/W    | 0   | Pattern3-0 Running time       |                     |         |
| #36       | 0A4                                   | 184                                    | R/W    | 0   | Pattern3-1 Running time       | -                   |         |
| #37       | 0A5                                   | 185                                    | R/W    | 0   | Pattern3-2 Running time       | -                   |         |
| #38       | 0A6                                   | 186                                    | R/W    | 0   | Pattern3-3 Running time       | Range: K0~K900 Unit | KO      |
| #39       | 0A7                                   | 187                                    | R/W    | 0   | Pattern3-4 Running time       | (minutes)           | KU      |
| #40       | 0A8                                   | 188                                    | R/W    | 0   | Pattern3-5 Running time       | -                   |         |
| #41       | 0A9                                   | 189                                    | R/W    | 0   | Pattern3-6 Running time       |                     |         |
| #42       | 0AA                                   | 18A                                    | R/W    | 0   | Pattern3-7 Running time       | 1                   |         |

#### 2.1.9 Pattern4, 5 Setup Page

| TU<br>CR# | TK CH1<br>Page5<br>Address<br>( Hex ) | TK CH2<br>Page15<br>Address<br>( Hex ) | Attribute |   | Name                          | Description           | Default |
|-----------|---------------------------------------|----------------------------------------|-----------|---|-------------------------------|-----------------------|---------|
| #11       | 0AB                                   | 18B                                    | R/W       | 0 | Pattern4-0 Target temperature |                       |         |
| #12       | 0AC                                   | 18C                                    | R/W       | 0 | Pattern4-1 Target temperature |                       |         |
| #13       | 0AD                                   | 18D                                    | R/W       | 0 | Pattern4-2 Target temperature |                       |         |
| #14       | 0AE                                   | 18E                                    | R/W       | 0 | Pattern4-3 Target temperature |                       | KO      |
| #15       | 0AF                                   | 18F                                    | R/W       | 0 | Pattern4-4 Target temperature | Range: K-32768~K32767 | NU NU   |
| #16       | 0B0                                   | 190                                    | R/W       | 0 | Pattern4-5 Target temperature |                       |         |
| #17       | 0B1                                   | 191                                    | R/W       | 0 | Pattern4-6 Target temperature |                       |         |
| #18       | 0B2                                   | 192                                    | R/W       | 0 | Pattern4-7 Target temperature |                       |         |
| #19       | 0B3                                   | 193                                    | R/W       | 0 | Pattern4-0 Running time       |                       |         |
| #20       | 0B4                                   | 194                                    | R/W       | 0 | Pattern4-1 Running time       |                       |         |
| #21       | 0B5                                   | 195                                    | R/W       | 0 | Pattern4-2 Running time       |                       |         |
| #22       | 0B6                                   | 196                                    | R/W       | 0 | Pattern4-3 Running time       | Range: K0~K900 (Unit: | KO      |
| #23       | 0B7                                   | 197                                    | R/W       | 0 | Pattern4-4 Running time       | minutes)              | NU NU   |
| #24       | 0B8                                   | 198                                    | R/W       | 0 | Pattern4-5 Running time       |                       |         |
| #25       | 0B9                                   | 199                                    | R/W       | 0 | Pattern4-6 Running time       |                       |         |
| #26       | 0BA                                   | 19A                                    | R/W       | 0 | Pattern4-7 Running time       |                       |         |

2

#### DVP02TK-S/DVP02TU-S Temperature Control Module Manual

| TU<br>CR# | TK CH1<br>Page5<br>Address<br>( Hex ) | TK CH2<br>Page15<br>Address<br>( Hex ) | Attribute |   | Name                          | Description           | Default |
|-----------|---------------------------------------|----------------------------------------|-----------|---|-------------------------------|-----------------------|---------|
| #27       | 0BB                                   | 19B                                    | R/W       | 0 | Pattern5-0 Target temperature |                       |         |
| #28       | 0BC                                   | 19C                                    | R/W       | 0 | Pattern5-1 Target temperature |                       |         |
| #29       | 0BD                                   | 19D                                    | R/W       | 0 | Pattern5-2 Target temperature | -                     |         |
| #30       | 0BE                                   | 19E                                    | R/W       | 0 | Pattern5-3 Target temperature |                       | KO      |
| #31       | 0BF                                   | 19F                                    | R/W       | 0 | Pattern5-4 Target temperature | Range: K-32768~K32767 | ΝU      |
| #32       | 0C0                                   | 1A0                                    | R/W       | 0 | Pattern5-5 Target temperature | -                     |         |
| #33       | 0C1                                   | 1A1                                    | R/W       | 0 | Pattern5-6 Target temperature |                       |         |
| #34       | 0C2                                   | 1A2                                    | R/W       | 0 | Pattern5-7 Target temperature | -                     |         |
| #35       | 0C3                                   | 1A3                                    | R/W       | 0 | Pattern5-0 Running time       |                       |         |
| #36       | 0C4                                   | 1A4                                    | R/W       | 0 | Pattern5-1 Running time       |                       |         |
| #37       | 0C5                                   | 1A5                                    | R/W       | 0 | Pattern5-2 Running time       |                       |         |
| #38       | 0C6                                   | 1A6                                    | R/W       | 0 | Pattern5-3 Running time       | Range: K0~K900 (Unit: | KO      |
| #39       | 0C7                                   | 1A7                                    | R/W       | 0 | Pattern5-4 Running time       | minutes)              | ΝU      |
| #40       | 0C8                                   | 1A8                                    | R/W       | 0 | Pattern5-5 Running time       |                       |         |
| #41       | 0C9                                   | 1A9                                    | R/W       | 0 | Pattern5-6 Running time       |                       |         |
| #42       | 0CA                                   | 1AA                                    | R/W       | 0 | Pattern5-7 Running time       |                       |         |

#### 2.1.10 Pattern6, 7 Setup Page

| TU<br>CR# | TK CH1<br>Page6<br>Address<br>( Hex ) | TK CH2<br>Page16<br>Address<br>( Hex ) | Attribute |   | Name                          | Description           | Default |
|-----------|---------------------------------------|----------------------------------------|-----------|---|-------------------------------|-----------------------|---------|
| #11       | 0CB                                   | 1AB                                    | R/W       | 0 | Pattern6-0 Target temperature |                       |         |
| #12       | 0CC                                   | 1AC                                    | R/W       | 0 | Pattern6-1 Target temperature |                       |         |
| #13       | 0CD                                   | 1AD                                    | R/W       | 0 | Pattern6-2 Target temperature |                       |         |
| #14       | 0CE                                   | 1AE                                    | R/W       | 0 | Pattern6-3 Target temperature |                       | KO      |
| #15       | 0CF                                   | 1AF                                    | R/W       | 0 | Pattern6-4 Target temperature | Kange: K-32768~K32767 |         |
| #16       | 0D0                                   | 1B0                                    | R/W       | 0 | Pattern6-5 Target temperature |                       |         |
| #17       | 0D1                                   | 1B1                                    | R/W       | 0 | Pattern6-6 Target temperature |                       |         |
| #18       | 0D2                                   | 1B2                                    | R/W       | 0 | Pattern6-7 Target temperature |                       |         |
| #19       | 0D3                                   | 1B3                                    | R/W       | 0 | Pattern6-0 Running time       | Range: K0~K900 (Unit: | K0      |

\_2

2

| TU<br>CR#     | TK CH1<br>Page6<br>Address<br>( Hex )                                                                                      | TK CH2<br>Page16<br>Address<br>( Hex ) | Attribu | ute | Name                          | Description           | Default |
|---------------|----------------------------------------------------------------------------------------------------|----------------------------------------|---------|-----|-------------------------------|-----------------------|---------|
| #20           | 0D4                                                                                                    | 1B4                                    | R/W     | 0   | Pattern6-1 Running time       | minutes)              |         |
| #21           | 0D5                                                                                                    | 1B5                                    | R/W     | 0   | Pattern6-2 Running time       |                       |         |
| #22           | 0D6                                                                                                    | 1B6                                    | R/W     | 0   | Pattern6-3 Running time       |                       |         |
| #23           | 0D7                                                                                                    | 1B7                                    | R/W     | 0   | Pattern6-4 Running time       |                       |         |
| #24           | 0D8                                                                                                    | 1B8                                    | R/W     | 0   | Pattern6-5 Running time       |                       |         |
| #25           | 0D9                                                                                                    | 1B9                                    | R/W     | 0   | Pattern6-6 Running time       |                       |         |
| #26           | 0DA                                                                                                    | 1BA                                    | R/W     | 0   | Pattern6-7 Running time       |                       |         |
| #27           | 0DB                                                                                                    | 1BB                                    | R/W     | 0   | Pattern7-0 Target temperature |                       |         |
| #28           | 0DC                                                                                                    | 1BC                                    | R/W     | 0   | Pattern7-1 Target temperature | -                     |         |
| #29           | 0DD                                                                                                    | 1BD                                    | R/W     | 0   | Pattern7-2 Target temperature | -                     |         |
| #30           | 0DE                                                                                                    | 1BE                                    | R/W     | 0   | Pattern7-3 Target temperature |                       | KO      |
| #31           | 0DF                                                                                                    | 1BF                                    | R/W     | 0   | Pattern7-4 Target temperature | Range: K-32768~K32767 | KU      |
| #32           | 0E0                                                                                                    | 1C0                                    | R/W     | 0   | Pattern7-5 Target temperature | -                     |         |
| #33           | 0E1                                                                                                    | 1C1                                    | R/W     | 0   | Pattern7-6 Target temperature | -                     |         |
| #34           | 0E2                                                                                                    | 1C2                                    | R/W     | 0   | Pattern7-7 Target temperature | -                     |         |
| #35           | 0E3                                                                                                    | 1C3                                    | R/W     | 0   | Pattern7-0 Running time       |                       |         |
| #36           | 0E4                                                                                                    | 1C4                                    | R/W     | 0   | Pattern7-1 Running time       |                       |         |
| #37           | 0E5                                                                                                    | 1C5                                    | R/W     | 0   | Pattern7-2 Running time       |                       |         |
| #38           | 0E6                                                                                                    | 1C6                                    | R/W     | 0   | Pattern7-3 Running time       | Range: K0~K900 (Unit: | KO      |
| #39           | 0E7                                                                                                    | 1C7                                    | R/W     | 0   | Pattern7-4 Running time       | minutes)              |         |
| #40           | 0E8                                                                                                    | 1C8                                    | R/W     | 0   | Pattern7-5 Running time       |                       |         |
| #41           | 0E9                                                                                                    | 1C9                                    | R/W     | 0   | Pattern7-6 Running time       |                       |         |
| #42           | 0EA                                                                                                    | 1CA                                    | R/W     | 0   | Pattern7-7 Running time       |                       |         |
| Symb<br>R: Ab | Symbols: O: Latched. X: Non-latched.<br>R: Able to read data by FROM instruction. W: Able to write data by TO instruction. |                                        |         |     |                               |                       |         |

#### 2.1.11 Automatic PID Calculation Setup Page

Please refer to chapter 2.9 for the feature descriptions.

| TU<br>CR#   | TK CH1<br>Page7<br>Address<br>(Hex) | TK CH2<br>Page17<br>Address<br>(Hex) | Attrib | ute | Name                                   | Description                                                                                                    | Default |
|-------------|-------------------------------------|--------------------------------------|--------|-----|----------------------------------------|----------------------------------------------------------------------------------------------------|---------|
| #11         | 291                                 | 2B1                                  | R/W    | x   | The set point currently being adjusted | Set the point that you intend to<br>adjust with the setting value K1<br>and K2. When the adjustment<br>finished, the value would change<br>to another set point automatically. | K0      |
| #12         | 292                                 | 2B2                                  | R/W    | ο   | Switch for<br>auto-calculation         | K1: Turn ON<br>K0: Turn OFF<br>After successfully adjusting both<br>point, the auto-calculation feature<br>would be switch ON.                                                 | KO      |
| #13~<br>#19 | 293~<br>299                         | 2B3~<br>2B9                          | R/W    | 0   | For internal calculation.              |                                                                                                    |         |
| #20         | 29A                                 | 2BA                                  | R/W    | 0   | The first set point SV                 | Value of the first set point SV                                                                                                    | K0      |
| #21~<br>#26 | 29B~<br>2A0                         | 2BB~<br>2C0                          | R/W    | 0   | For internal calculation.              |                                                                                                    |         |
| #27         | 2A1                                 | 2C1                                  | R/W    | 0   | The second set point SV                | Value of the second set point SV                                                                                                    | K0      |
| #28~<br>#33 | 2A2~<br>2A7                         | 2C2~<br>2C7                          | R/W    | 0   | For internal calculation.              |                                                                                                    |         |

\_2

#### 2.2 Examples of Setting a Control Register

Since CR#11~CR#42 are defined differently from page to page, the register module features switching pages on the screen. CR#10 is the register for page control, which should be written with the value of the corresponding page before you read-write CR#11~CR#42. The programming example is shown as follows:

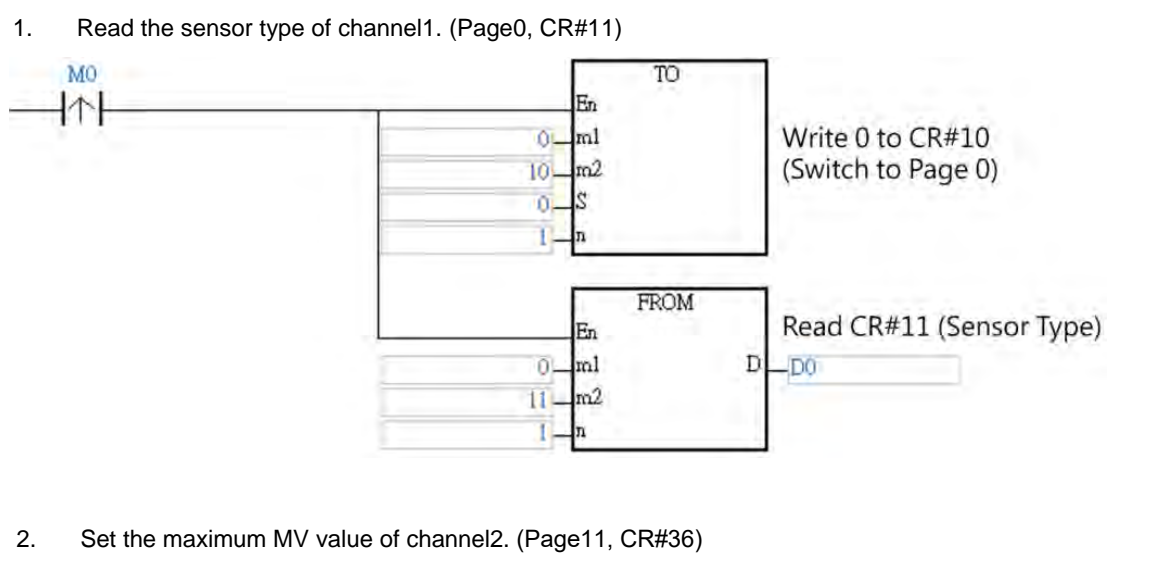

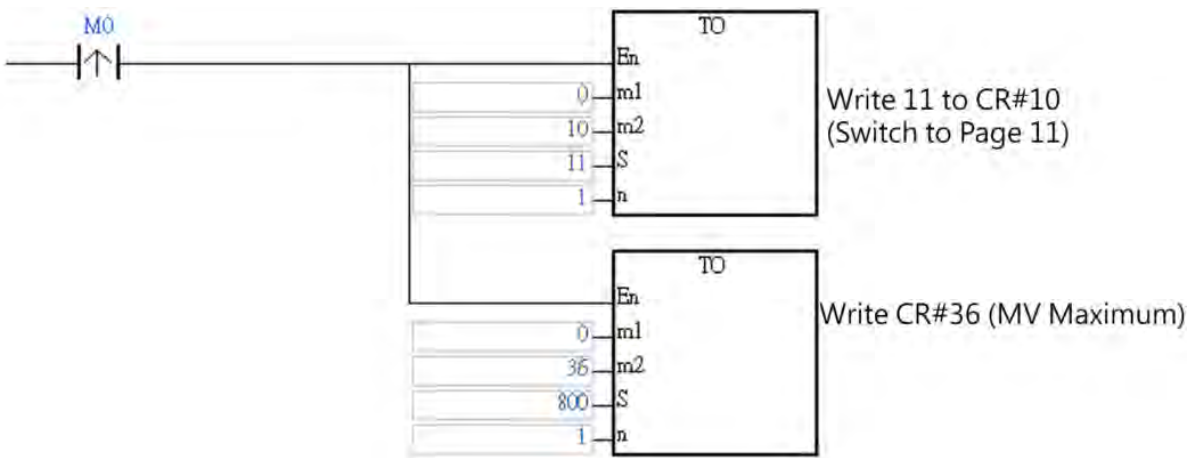

#### 2.3 Analog Input Description

The analog input value of the CH1 is shown at CR#2, and CH2 at CR#3. Please refer to the following table to set the input sensor type register. The temperature of the platinum and thermocouple can be set in Celsius or Fahrenheit, unit 0.1 degree. Users can use offset to edit the settings.

|                    | Mode |                        | Analog Range  | Digital Range  |
|--------------------|------|------------------------|---------------|----------------|
|                    | -1   | Channel Closed         | x             | Х              |
|                    | 0    | 0~5V                   | 0 ~ 5V        |                |
|                    | 1    | 0 ~ 10V                | 0 ~ 10V       |                |
|                    | 2    | 0 ~ 20mA               | 0 ~ 20mA      |                |
| Current () (altage | 3    | 4 ~ 20mA               | 4 ~ 20mA      | K0 ~ K32000    |
| Current / Voltage  | 4    | 0 ~ 50mV               | 0 ~ 50mV      |                |
|                    | 26   | 0~10V<br>(Quick AI)    | 0 ~ 10V       |                |
|                    | 28   | -100mV~100mV           | -100mV~100mV  | K-32000~K32000 |
|                    | 29   | 4 ~ 20mA<br>(Quick AI) | 4 ~ 20mA      | K0 ~ K32000    |
|                    | 5    | Pt100                  | -200 ~ 600°C  | K-2000 ~K6000  |
| Platinum           | 6    | JPt100                 | -20 ~ 400°C   | K-200 ~ K4000  |
|                    | 7    | Pt1000                 | -200 ~ 600°C  | K-2000 ~K6000  |
|                    | 8    | J                      | -100 ~ 1200°C | K-1000~K12000  |
|                    | 9    | к                      | -200 ~ 1300°C | K-2000~K13000  |
|                    | 10   | R                      | 0 ~ 1700°C    | K0 ~K17000     |
|                    | 11   | S                      | 0 ~ 1700°C    | K0 ~K17000     |
|                    | 12   | Т                      | -200 ~ 400°C  | K-2000~K4000   |
|                    | 13   | E                      | 0 ~ 600°C     | K0 ~K6000      |
| Thermocouple       | 14   | N                      | -200 ~ 1300°C | K-2000~K13000  |
|                    | 15   | В                      | 100 ~ 1800°C  | K1000~K18000   |
|                    | 16   | L                      | -200 ~ 850°C  | K-2000~K8500   |
|                    | 17   | U                      | -200 ~ 500°C  | K-2000~K5000   |
|                    | 18   | ТХК                    | -200 ~ 800°C  | K-2000~K8000   |
|                    | 19   | С                      | 0~1800°C      | K0~K18000      |
|                    | 20   | PL II                  | -100~1370°C   | K-1000~K13700  |
| Copper thermal     | 21   | Cu50                   | -50~150°C     | K-500~K1500    |
| resistance         | 22   | Cu100                  | -50~150°C     | K-500~K1500    |
|                    | 23   | Ni100                  | -100~180°C    | K-1000~K1800   |
|                    | 24   | Ni1000                 | -100~180°C    | K-1000~K1800   |
| resistance         | 25   | LGNi1000               | -60~200°C     | K-600~K2000    |
| Toolotanoo         | 27   | Ni120                  | -80~260°C     | K-800~K2600    |

#### 2.4 Outputs

#### 2.4.1 The output value varies with the PV value.

This functionality is only available for DVP02TUL-S/DVP02TKL-S series. When the PV varies, the corresponding output will vary accordingly. Take 4~20mA as an example, and set the upper-limit to 1000, lower-limit to 0; when PV is 0, the output will be 4mA and when PV is 1000, the output will be 20mA. When set it to a negative slope, and set the range to 0~1000; when the PV is 0, the output will be 20mA and when the PV is 1000, the output will be 4mA. As the linear graph shown below, the analog output will vary according to the PV value.

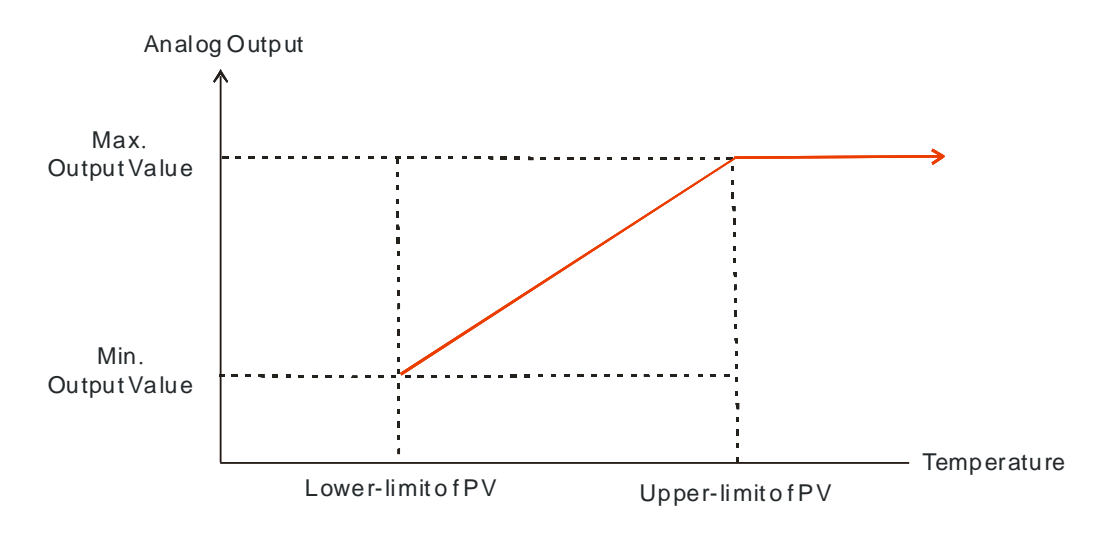

#### 2.4.2 Alarm Outputs

The alarm output is only available for DVP02TUN-S, DVP02TUR-S, DVP02TKN-S and DVP02TKR-S series, not for DVP02TUL-S and DVP02TKL-S series. Alarm function is to set the input value to trigger the outputs to do corresponding actions. There are 12 modes available for setups. The alarm output operations are shown below.

| Setting<br>Value | Alarm Type                                                                                                    | Alarm Output Operation   |  |  |  |  |
|------------------|----------------------------------------------------------------------------------------------------|--------------------------|--|--|--|--|
| 0                | Alarm function disabled.                                                                                                    | None                     |  |  |  |  |
| 1                | Deviation upper- and lower-limit: This alarm output operates<br>when the PV is higher than the setting value SV+AL-H or lower<br>than the setting value SV-AL-L. |                          |  |  |  |  |
| 2                | Deviation upper-limit: This alarm output operates when the PV is higher than the setting value SV+AL-H.                                                          | ON<br>OFF A A<br>SV AL-H |  |  |  |  |
| 3                | Deviation lower-limit: This alarm output operates when the PV is lower than the setting value SV-AL-L.                                                           | ON<br>OFF A A<br>AL-L SV |  |  |  |  |

#### DVP02TK-S/DVP02TU-S Temperature Control Module Manual

| Setting<br>Value | Alarm Type                                                                                                    | Alarm Output Operation   |
|------------------|----------------------------------------------------------------------------------------------------|--------------------------|
| 4                | Upper and lower alarm reverse action: This alarm output operates when the PV is between SV+AL-H and SV- AL_L.                                                                                                 | ON<br>OFF AL-L SV AL-H   |
| 5                | Absolute value upper- and lower-limit: This alarm output<br>operates when the PV is higher than the setting value AL-H or<br>lower than the setting value AL-L.                                               | OFF AL-L AL-H            |
| 6                | Absolute value upper-limit: This alarm output operates when the PV is higher than the setting value AL-H.                                                                                                    | ON<br>OFF A A<br>AL-H    |
| 7                | Absolute value lower-limit: This alarm output operates when the PV is lower than the setting value AL-L.                                                                                                    | ON<br>OFF A A<br>AL-L    |
| 8                | Standby alarm value upper- and lower-limit: This alarm output operates when the PV is at the set value and the temperature is higher than the setting value SV+AL-H or lower than the setting value SV- AL_L. | OFF AL-L SV AL-H         |
| 9                | Standby alarm value upper-limit: This alarm output operates when the PV is at the set value and the temperature is higher than the setting value SV+AL-H.                                                     | ON<br>OFF A A<br>SV AL-H |
| 10               | Standby alarm value lower-limit: This alarm output operates when the PV is at the set value and the temperature is lower than the setting value SV- AL_L.                                                     | ON<br>OFF A A<br>AL-L SV |
| 11               | Hysteresis upper-limit alarm output: This alarm output operates<br>if PV value is higher than the setting value SV+AL-H. This alarm<br>output is OFF when the PV is lower than the setting value<br>SV+AL-L.  | ON<br>OFF<br>AL-L AL-H   |
| 12               | Hysteresis lower-limit alarm output: This alarm output operates<br>if PV value is lower than the setting value SV-AL-H. This alarm<br>output is OFF when the PV is higher than the setting value<br>SV-AL-L.  | OFF AL-L AL-H            |

2

#### 2.5 ON/OFF Control Mode

DVP02TUR/DVP02TUN-S/DVP02TKR/DVP02TKN-S series, every channel has 2 digital outputs. Outputs control the ON/OFF mode.

#### • Actions for the heating output:

The output is OFF, when the input is greater than the setting value. Output is ON, when the input is smaller than the total value of the setting value + adjustment sensitivity setting value. For example, set the setting value to 100 degree and the heating sensitivity adjustment to 10 degree; when the temperature reached 100 degree, the digital output switches to OFF. When the temperature is 90 degree, it will heat up to 100 degree, and then the digital output will switch to OFF.

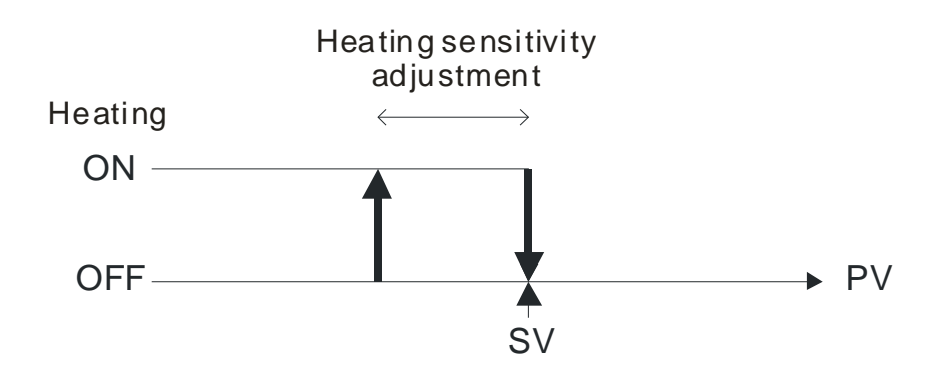

#### • Actions for the cooling output:

The output is ON, when the input is greater than the total value of the setting value + adjustment sensitivity setting value. Output is OFF, when the input is smaller than the setting value. For example, set the setting value to 10 degree and the cooling sensitivity adjustment to 5 degree; when the temperature reached 10 degree, the digital output switches to OFF. When the temperature is 15, it will cool down to 10 degree, and then the digital output will switch to OFF.

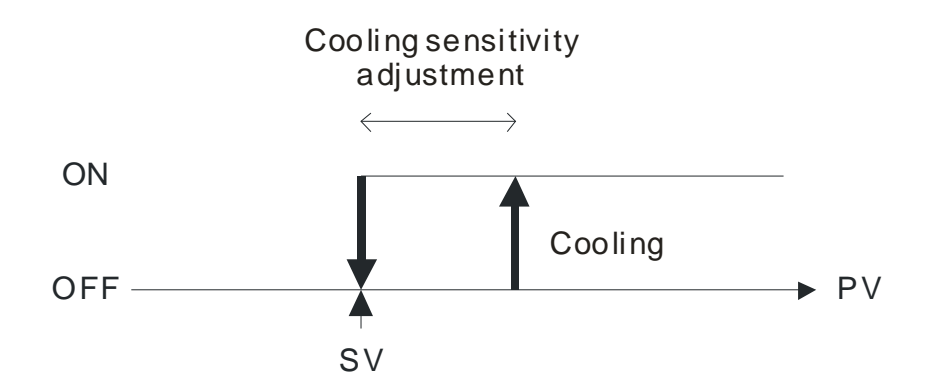

#### Actions for dual outputs:

When setting one output for heating and the other for cooling, a non-action zone (dead band) can be set as below. For example, set the setting value to 100 degree, heating sensitivity adjustment to 10 degree, cooling sensitivity adjustment to 5 degree and dead band to 20 degree; when the temperature is 90~100 degree, the outputs will be OFF. Heating up the temperature to 90 degree, the output will switch to OFF. When the temperature is below 80 degree, the heating up will be started. Cooling down the temperature to 110 degree, the output will switch to OFF. When the temperature is over 115 degree, the cooling will be started.

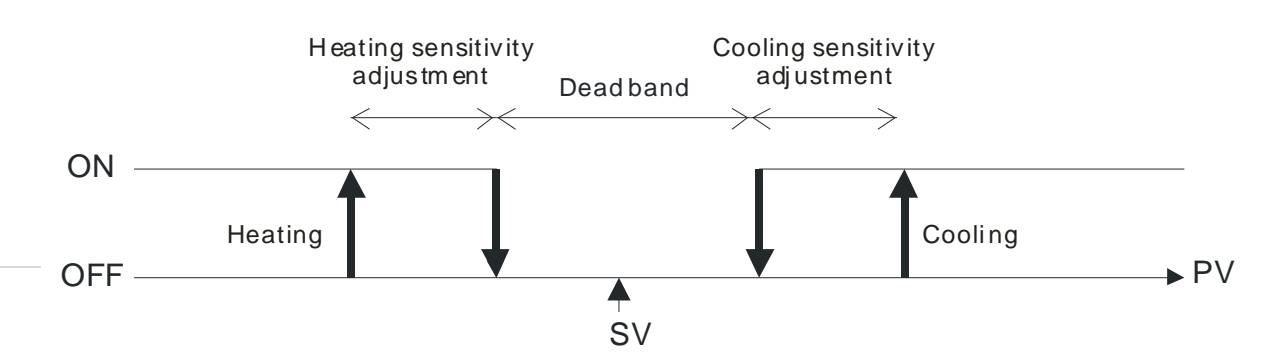

#### 2.6 PID Control Mode

When the PV is in the range of ERR\_DBW, the PLC will run the PID operation according to the E value. When the PV is over the SV, the cross status will be established and the E value will be seen as 0 while running the PID operation until the PV goes over the range of ERR\_DBW. If PID\_DE is True, the PLC will run the derivative of PV. When the cross status is established, the Delta PV will be seen as 0 while running the derivative of PID operation. As the example shown below, the PLC will run the PID operation in the section A and will see the values of E and Delta PV as 0 while running the PID operation.

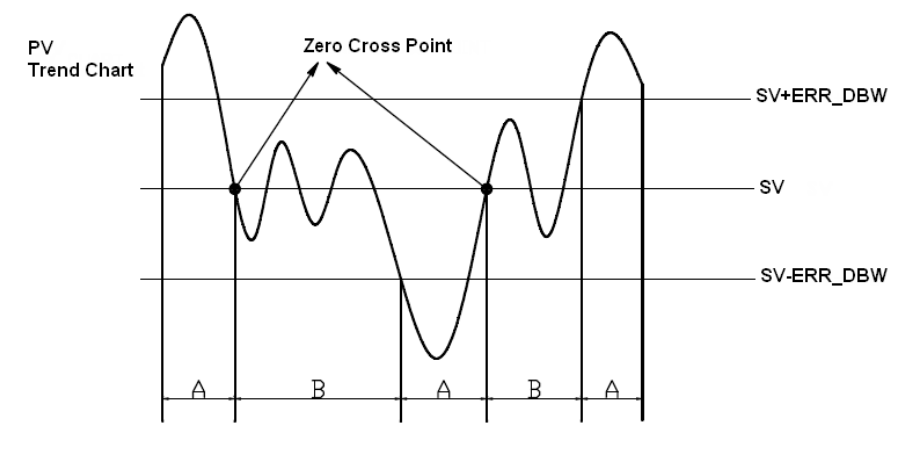

#### **PID Formula:**

• Independent Formula & Derivative of E ( PID\_EQ=False & PID\_DE=False )

$$CV = K_p E + K_i \int_{0}^{t} Edt + K_d \frac{dE}{dt} + BIAS$$
$$E = SV - PV \quad or \quad E = PV - SV$$

• Independent Formula & Derivative of PV ( PID\_EQ=False & PID\_DE=True )

$$CV = K_p E + K_i \int_{0}^{t} Edt - K_d \frac{dPV}{dt} + BIAS$$
$$E = SV - PV$$
or
$$CV = K_p E + K_i \int_{0}^{t} Edt + K_d \frac{dPV}{dt} + BIAS$$
$$E = PV - SV$$

Dependent Formula & Derivative of E ( PID\_EQ=True & PID\_DE=False ) •

$$CV = K_c \left[ E + \frac{1}{T_i} \int_{0}^{T} E dt + T_d \frac{dE}{dt} \right] + BIAS$$
$$E = SV - PV \quad or \quad E = PV - SV$$

Dependent Formula & Derivative of PV ( PID\_EQ=True & PID\_DE=True )

$$CV = K_c \left[ E + \frac{1}{T_i} \int_{0}^{t} Edt - T_d \frac{dPV}{dt} \right] + BIAS$$
$$E = SV - PV$$
$$or$$
$$CV = K_c \left[ E + \frac{1}{T_i} \int_{0}^{t} Edt + T_d \frac{dPV}{dt} \right] + BIAS$$
$$E = PV - SV$$

※ All the CVs stated above are the MVs in the formula.

Auto tuning mode: When auto tuning is done, the value will become 0 and switch to the auto tuning mode automatically.

#### **PID Control Block Diagram:**

PID Block Diagram (Independent)

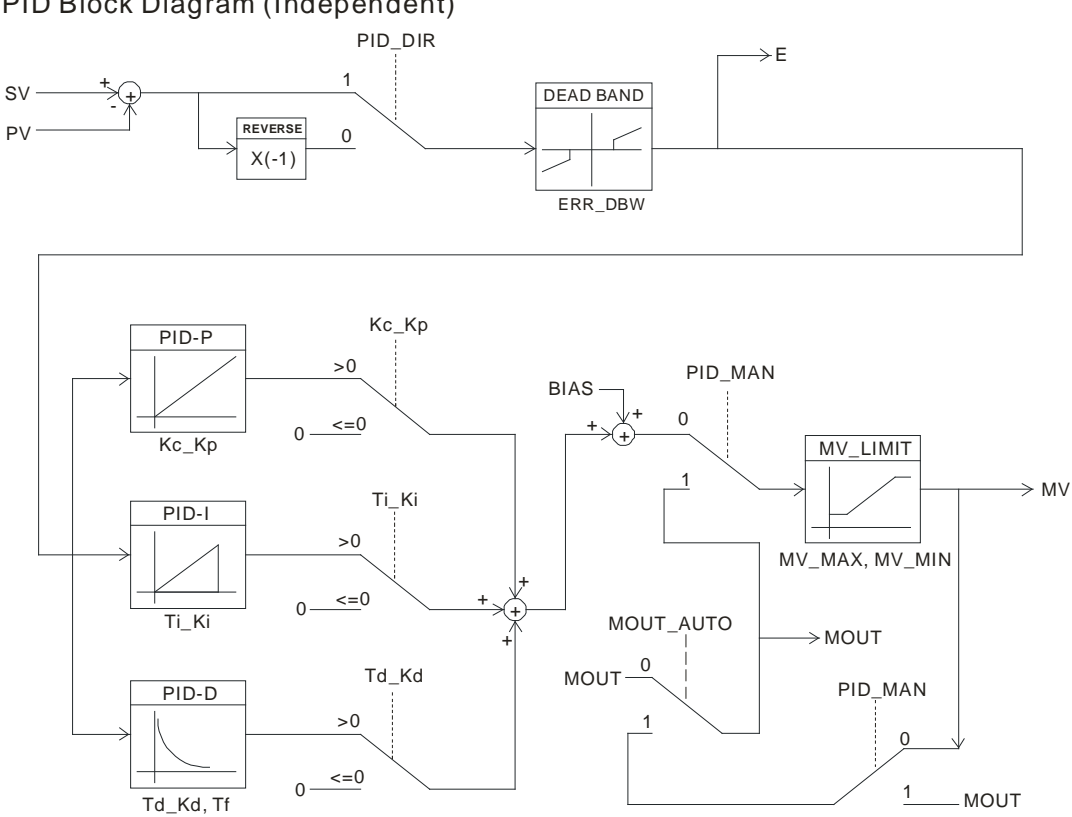

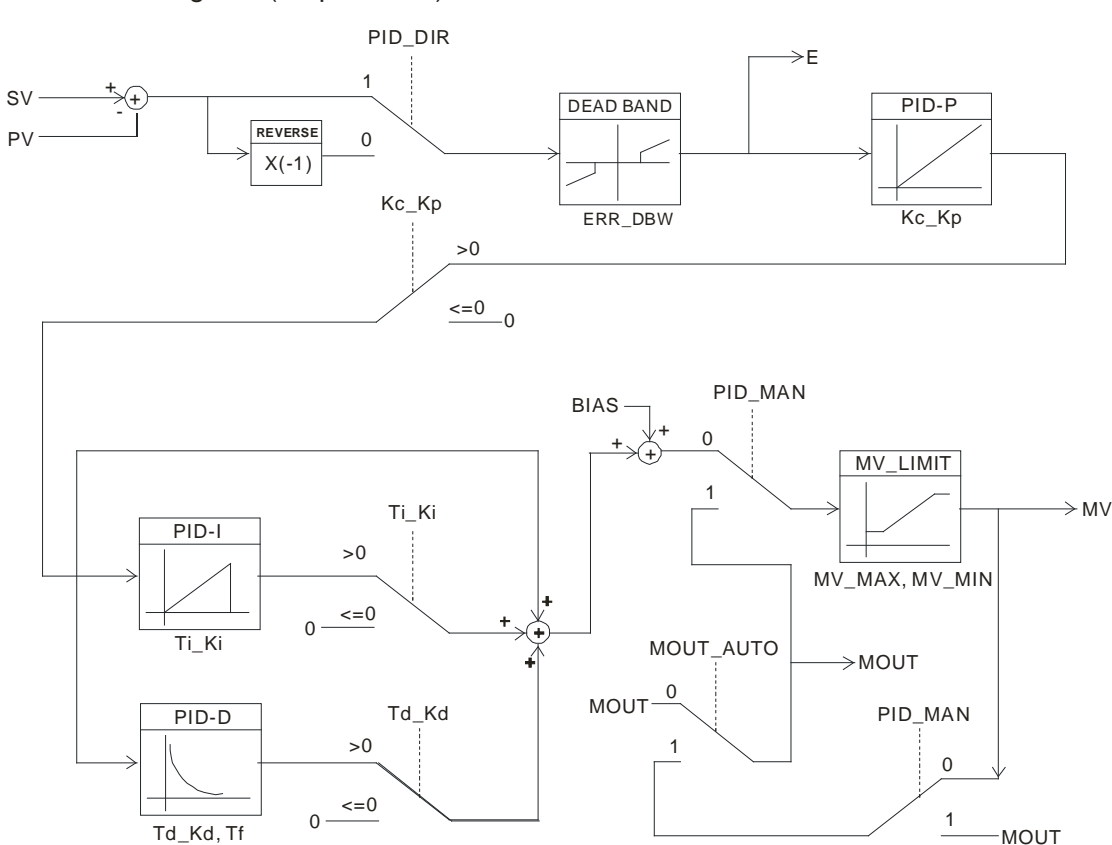

#### PID Block Diagram (Dependent)

#### Note:

- When tuning these 3 parameters, Kc\_Kp, Ti\_Ki and Td\_Kd, set the Kc\_Kp value first (according to their experiences), and set the Ti\_Ki and Td\_Kd value to 0. When it can be controlled, users can increase the values of Ti\_Ki and Td\_Kd. When the value of Kc\_Kp is 1, it means that the proportional gain is 100%. That is, the error is increased by a factor of one. When the proportional gain is less than 100%, the error is decreased. When th proportional gain is greater than 100%, the error is increased.
- 2. The parameters which have been tuned automatically are not necessarily suitable for every controlled environment. Therefore, users can further modify the automatically-tuned parameters. However, it is suggested to modify the values of Ti\_Ki or Td\_Kd only.

#### **PID Tuning Guide:**

P gain

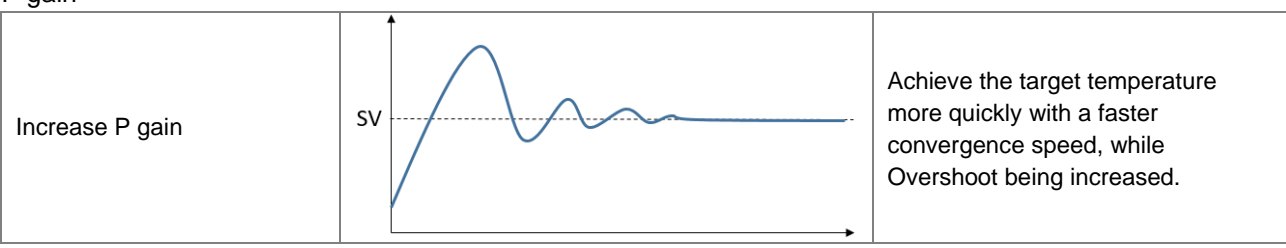

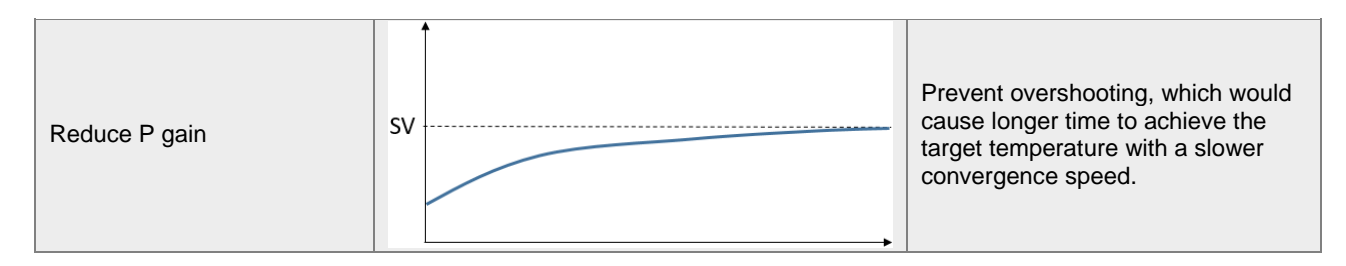

#### I gain

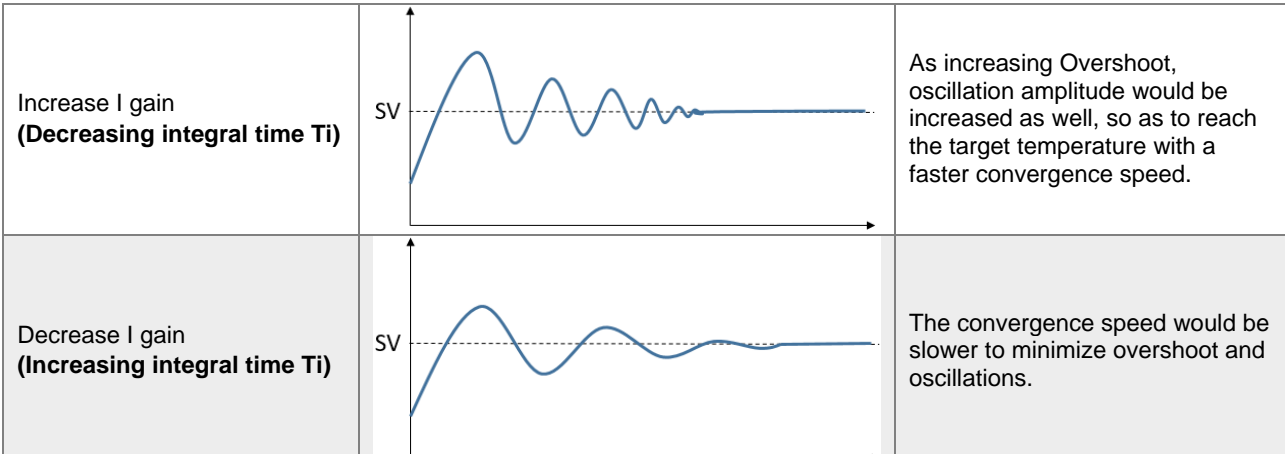

#### D gain

| Increase D gain | SV | Changes in temperature would be eased.                                                                                            |
|-----------------|----|----------------------------------------------------------------------------------------------------|
| Decrease D gain | sv | Changes in temperature would become rapid.                                                                                        |
| Special case    | sv | To improve the situation that<br>temperature constantly oscillates<br>over the SV, decrease D gains or<br>simply control with PI. |

#### 2.7 Programmable SV Control Mode

The temperature setting value is not fixed but a setting curve defined by users according to their requirements. By way of PID control, the temperature input rises along with the defined temperature curve. The device provides 8 patterns and each pattern with 8 steps, a linking parameter, a loop parameter, and a number of execution steps respectively. Each step has 2 parameters (temperature setting value and time). After setting these parameters up, each temperature controller will have its own set of initial pattern and step for creating its own temperature setting curve. Some of the terms are explained as follows:

- 1. Initial pattern: set the program to start running at a sequential number of patterns.
- 2. Initial Step: set the program to start running at a sequential number of steps.
- 3. Running time: set the temperature duration time, if not necessary, it can be set to 0.
- 4. Step: includes 2 parameter settings: a setting point X and a Running time T, indicating the setting value (SV) to rise to X degree after the time T. If the setting point X is identical to the previous setting, this process is called a Soak, otherwise a Ramp; therefore this control procedure is also called a Ramp Soak control. The first running procedure is preset as a Soak control, to set the temperature control to setting point X degree in advanced and keep the temperature at X degree, at a duration time of T.
- 5. Number of loops: Extra loops to be carried out for the pattern. If set to 1, the pattern will be carried out 2 times.
- 6. Executing step: Number of steps executed for each pattern.
- 7. Execution: Before execution, users need to set up all the parameters. If the setting control is in the running mode, the program will start running from the initial pattern and initial step, carrying out commands one by one by their set orders. When the setting control is in the ending mode, the SV will stop at the final setting. When the setting control is in the stop mode and the temperature will be at the value before the stop, by re-selecting to run, the program will start running from the initial pattern and initial step. When the setting control is in the ending mode, the setting control is in the program will start running from the initial pattern and initial step. When the setting control is in the pause mode and the temperature is at the value before the pause, by re-selecting to run, the program will start running from the step where the program was paused, carrying out the remaining parts. During execution, the SV cannot be set up.

#### 2.8 ERROR LED Indicator

When the analog input channel out of range is detected, the error code will show up and the error LED will also blinking to notify. Users can disable this functionality to inactivate the error LED blinking, but the error code will still show up.

| Page             | CR | Description         | Setting Value             |
|------------------|----|---------------------|---------------------------|
| Basic Satur Page | 20 | Output out of range | K0=LED blinking (default) |
| Dasic Selup Page | 30 | Output out of range | K1=LED not blinking       |

# 2.9 Automatic PID Calculation Feature (Support TK V1.06/TU V4.18 and above)

#### 2.9.1 Feature Description

As the set value (SV) being changed, the PID parameters would be calculated automatically based on the relation between two set points after performed auto-tuning twice.

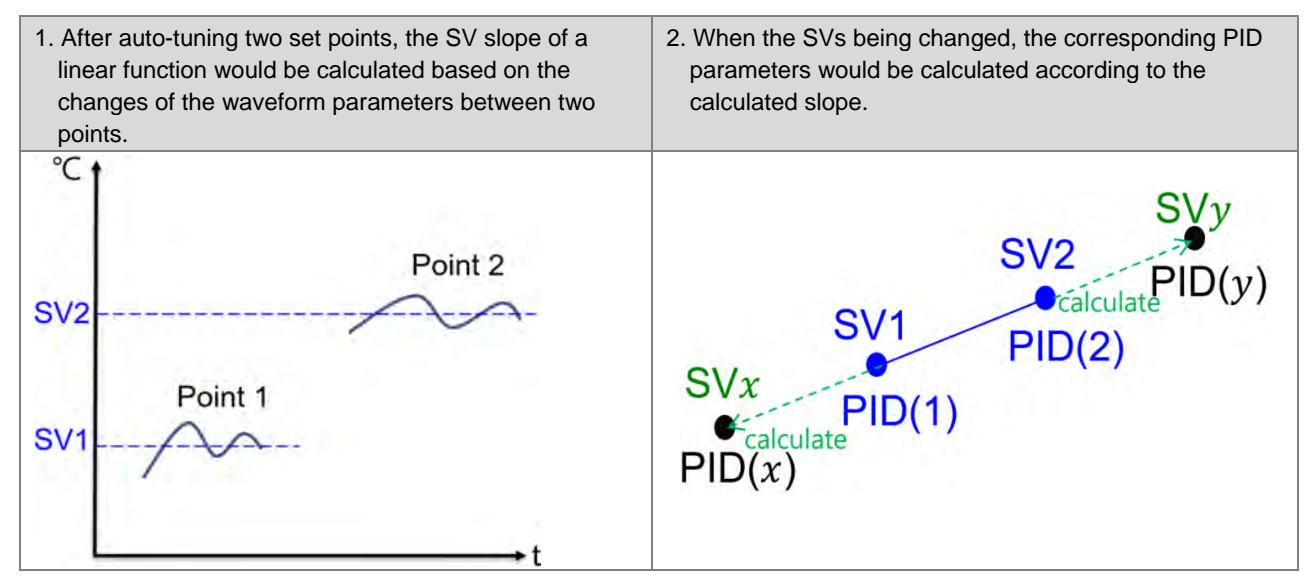

#### 2.9.2 Setup Instructions

Follow the below steps to set up (take channel 1 for example):

Step 1: Set the first set value (SV) to adjust.

| CR Page   | CR# | Description      | Setting Value |
|-----------|-----|------------------|---------------|
| All pages | 4   | The target value | User-defined  |

Step 2: Set the current point for auto-tuning.

| CR Page                                         | CR# | Description                            | Setting Value |
|-------------------------------------------------|-----|----------------------------------------|---------------|
| Automatic PID Calculation<br>Setup Page (Page7) | 11  | The current set point for auto-tuning. | K1            |

Step 3: Start auto-tuning.

| CR Page   | CR# | Description                        | Setting Value |
|-----------|-----|------------------------------------|---------------|
|           | 8   | Auto-tuning                        | K1 or K2      |
| All pages | 6   | Setups to run/stop an<br>operation | K1            |

After finished auto-tuning, the current set point (Step2 CR) would be changed to the second point (K2) automatically.

Step 4: After both set points being tuned (notice if CR#8 changes back to 0), set the second set value (SV) to adjust (same as step1).

Step 5: Start auto-tuning (same as step3).

Step 6: When the setting is completed, the auto-calculation feature would be switched to ON automatically. And the PID parameters would be output differently according to each SV.

#### 2.9.3 Additional Instructions

1. Choosing tuning point

We suggest to set the tuning points at 25% and 75% of the SV application range.

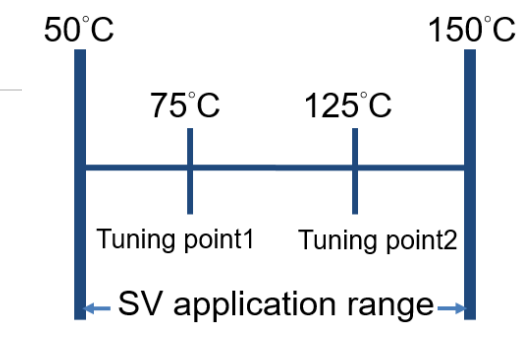

2. Copying parameters

Under the same environment, CR#12~CR#33 on automatic PID calculation page can be copied to the same position of other modules (including internal calculation parameters) so as to achieve the same calculation effect.

3. Adjusting tuning point

In case that you want to reset a specific tuning point, simply reset the SV and the current tuning point, then perform auto-tuning again.

#### 2.10 RS-485 Communication Setup for DVP02TK-S

#### 2.10.1 MODBUS Communication Protocol

For DVP02TK-S series, MODBUS supports formats such as RTU and ASCII. When RTU is selected, the data length is 8 and the following function codes are supported.

Function code 03: read multiple words, up to 32 words can be read.

Function code 06: write a single word.

Function code 10: write multiple words, up to 32 words can be written.

#### 2.10.2 Restore to Factory Settings

Users can restore the RS-485 communication settings back to defaults (9600/7/1/E, station number 1) by switching RUN to STOP and then STOP to RUN after turning on the device within 5 seconds.

#### 2.10.3 RS-485 Communication Setup

There are 2 methods to setup RS-485 communication, via TK Wizard and setting the MODBUS address.

• TK Wizard (TKSoft): click the Module Information and set up baud rate, transfer mode and then click "Send" to save the settings.

| iel i Channel 2 Moud                                                             | le Information               |        |  |
|----------------------------------------------------------------------------------|------------------------------|--------|--|
|                                                                                  |                              |        |  |
| Module Type :                                                                    | TK-N                         |        |  |
| Firmware Version :                                                               | v1.00                        |        |  |
| Error Code :                                                                     |                              |        |  |
| Manual Control :                                                                 |                              |        |  |
|                                                                                  | Factory S                    | etting |  |
|                                                                                  | Budte                        |        |  |
|                                                                                  | Kead Infor                   | mation |  |
|                                                                                  |                              |        |  |
| RS485 Setting                                                                    |                              |        |  |
| RS485 Setting<br>Data Length                                                     | 7                            |        |  |
| RS485 Setting<br>Data Length<br>Parity                                           | 7<br>e                       | •      |  |
| RS485 Setting<br>Data Length<br>Parity<br>Stop Bit                               | 7<br>e<br>1                  | •      |  |
| RS485 Setting<br>Data Length<br>Parity<br>Stop Bit<br>Baud Rate                  | 7<br>e<br>1<br>9600          | •      |  |
| RS485 Setting<br>Data Length<br>Parity<br>Stop Bit<br>Baud Rate<br>Transfer Mode | 7<br>e<br>1<br>9600<br>ASCII | •      |  |

• MODBUS address setup:

Write the value 0x00XY (refer to the following list for X and Y setups) in MODBUS address (0x0F09).

Example: the value 0x0000 (X=0/Y=0) indicates the baud rate is 9600, data length is 7, stop bits is 1 and the parity is Even.

|   | RS-485 Communication Setting Address = 0x0F09, written value is 0x00XY |                        |       |                |  |  |  |
|---|------------------------------------------------------------------------|------------------------|-------|----------------|--|--|--|
|   |                                                                        | 7~Bit4 Baud Rate (bps) | Value | Description    |  |  |  |
|   |                                                                        |                        | 0     | 9600 (default) |  |  |  |
|   |                                                                        |                        | 1     | 19200          |  |  |  |
| x | X Bit7~Bit4                                                            |                        | 2     | 38400          |  |  |  |
|   |                                                                        |                        | 3     | 57600          |  |  |  |
|   |                                                                        |                        | 4     | 115200         |  |  |  |
|   |                                                                        |                        | 5~16  | reserved       |  |  |  |
| v | Bit3                                                                   | Data Length            | 0     | 7 (default)    |  |  |  |
|   | Bito                                                                   |                        | 1     | 8              |  |  |  |

#### DVP02TK-S/DVP02TU-S Temperature Control Module Manual

|  | RS-485 Communication Setting Address = 0x0F09, written value is 0x00XY |                         |       |                 |  |
|--|------------------------------------------------------------------------|-------------------------|-------|-----------------|--|
|  | Bit2                                                                   | Stop Bite               | 0     | 1-bit (default) |  |
|  |                                                                        | 1                       | 2-bit |                 |  |
|  | Bit1~Bit0 Parity                                                       |                         | 0     | Even (default)  |  |
|  |                                                                        | Bit0 Parity 1<br>2<br>3 | 1     | Odd             |  |
|  |                                                                        |                         | 2     | None            |  |
|  |                                                                        |                         | 3     | Reserved        |  |

|       | Data Length  | Stop Bits            | Ра                     | rity                     |           |           |        |
|-------|--------------|----------------------|------------------------|--------------------------|-----------|-----------|--------|
| Y     | bit3         | bit2                 | bit1                   | bit0                     |           |           |        |
| value | 0: 7<br>1: 8 | 0: 1-bit<br>1: 2-bit | 0: Even;<br>2: None; 3 | ; 1: Odd;<br>3: reserved | Data Bits | Stop Bits | Parity |
| 0     | 0            | 0                    | 0                      | 0                        | 7         | 1         | even   |
| 1     | 0            | 0                    | 0                      | 1                        | 7         | 1         | odd    |
| 2     | 0            | 0                    | 1                      | 0                        | 7         | 1         | none   |
| 3     | 0            | 0                    | 1                      | 1                        | 7         | 1         | even   |
| 4     | 0            | 1                    | 0                      | 0                        | 7         | 2         | even   |
| 5     | 0            | 1                    | 0                      | 1                        | 7         | 2         | odd    |
| 6     | 0            | 1                    | 1                      | 0                        | 7         | 2         | none   |
| 7     | 0            | 1                    | 1                      | 1                        | 7         | 2         | even   |
| 8     | 1            | 0                    | 0                      | 0                        | 8         | 1         | even   |
| 9     | 1            | 0                    | 0                      | 1                        | 8         | 1         | odd    |
| А     | 1            | 0                    | 1                      | 0                        | 8         | 1         | none   |
| В     | 1            | 0                    | 1                      | 1                        | 8         | 1         | even   |
| С     | 1            | 1                    | 0                      | 0                        | 8         | 2         | even   |
| D     | 1            | 1                    | 0                      | 1                        | 8         | 2         | odd    |
| Е     | 1            | 1                    | 1                      | 0                        | 8         | 2         | none   |
| F     | 1            | 1                    | 1                      | 1                        | 8         | 2         | even   |

#### 2.11 TK Wizard – Connection Setup

#### 2.11.1 Restore to Factory Settings for DVP02TK-S

Refer to section 2.8.2 for more information on restoring the RS-485 communication settings back to defaults (9600/7/1/E, station number 1).

#### 2.11.2 COMMGR Set Up

Input the communication setting values to create a TK connection in COMMGR. After setting the values, click the auto-detect button to check if the connection is successfully established. Click OK to confirm the settings.

| Driver Name        | TK Connection         |             |
|--------------------|-----------------------|-------------|
| Composition Sature | 1                     |             |
| Туре               | R\$232/422/485        | -           |
| ommunication Pro   | tocol                 |             |
| COM Port           | COM3 -                |             |
| Data Length        | 7                     |             |
| Parity             | e 💌                   | C RTU       |
| Stop Bits          | 1                     | Auto-detect |
| Baud Rate          | 9600 💌                | Default     |
| etup Responding    | Time                  |             |
| Time of Auto-ret   | ry                    | 3 +         |
| Time Interval of.  | Auto-retry ( 100 ms ) | 30 🛨        |
|                    |                       |             |
| OK                 | 1,                    | Cancel      |

#### 2.11.3 Settings in TKSoft

Click the icon Communication Setting in TKSoft to set up the communication.

| Salaat All |
|------------|
|            |

# Select the COMMGR driver and the station number.

#### 2.11.4 TKSoft – Scan the Connected Devices

Once the setup is complete, users can click the Scan button to have the system to detect the connected DVP02TK-S series and the extension modules from the right side of DVP02TU-S.

| fodule Name           |            |
|-----------------------|------------|
| DVP02TUL-S DVP02TUN-S | DVP02TUR-S |
| illocation of Links   |            |
| 1 1 +                 |            |
| 02TKN 02TUR           |            |
|                       | Select All |

Double click the DVP02TK-S / DVP02TU-S icon to open the setting page.

| Monitor                    |                     |                                    |          |                           |                 |  |
|----------------------------|---------------------|------------------------------------|----------|---------------------------|-----------------|--|
| PV Value<br>Channel Status |                     |                                    |          |                           |                 |  |
| etting Value (SV)          | 0                   | MV                                 | Q        | Analog Output Mode        | 0~10v -         |  |
| ontrol Manner              | Auto. PID           | ▼ I_MV                             | 0        | Analog Proportion Out     | tput            |  |
| hannel Control             | Stop                | <ul> <li>Output Setting</li> </ul> |          | Retransmission Max        | 1000            |  |
| utomatic Tuning            | Control Mode        | ✓ Kp_Kc                            | 100      | Remansmission Min         | 0               |  |
| roup 1 Control             | Heating             | ✓ Ki_Ti                            | 10       | Treated and a store stand |                 |  |
| roup 2 Control             | Heating             | Kd_Td                              | -1       | ERROR LED Status          | Blinking        |  |
| Input Setting              |                     | Tf                                 | 1        | Alam Setting              |                 |  |
| Transducer Type            | 0~5V <b>★</b>       | Group 1 Ctr. Cycle                 | 10       | Aiam 1 Mode               | Alam Disable -  |  |
| Temp. Unit                 | с -                 | Group 2 Ctr. Cycle                 | 10       | Upper Alam Limit          | 0               |  |
| Temp. Offset               | 0                   | MOUT_AUTO                          | Normal - | Lower Alama Limit         | 0               |  |
| Filtering Range            | 10                  | MOUL                               | 10       | Alami 2 Mode              | Alarm Disable + |  |
| Filtering Factor           | 1                   | Hear Hysteress Ser                 | 10       | Upper Alam Limit          | 0               |  |
| Display Filter Set         | 2                   | Cool Hysteresis Set                | 10       | Lower Alam Limit          | 0               |  |
| ID_EQ                      | Independent Formula | -                                  |          | -                         |                 |  |
| ID_DE                      | Error (E)           | <b>T</b>                           |          | Default Integral Value    | 1000            |  |
| RR_DBW                     | 0                   | PID Hysteresis                     | 5        | Output Control            | Real Time 🗸     |  |
| ias                        | 0                   | a Value                            | 65       | 6 Value                   | 65              |  |